### 目次

| 1. | 送り状発行予約<br><u>Myアドレス帳の場合</u><br><u>共有アドレス帳の場合</u><br>直接入力の場合                                                   | P.1<br>P.5<br>P.9                            |
|----|----------------------------------------------------------------------------------------------------|----------------------------------------------|
| 2. | 送り状発行予約済一覧<br><u>確認・2次元コード表示</u><br><u>キャンセル</u>                                                               | P.13<br>P.15                                 |
| 3. | 送り状発行済履歴<br><u>確認・荷物お問い合わせ</u><br><u>引用して再作成</u><br><u>履歴削除</u>                                                | P.17<br>P.19<br>P.21                         |
| 4. | 送り状アドレス帳管理<br>お届け先アドレス帳 新規登録<br>お届け先アドレス帳 変更<br>お届け先アドレス帳 削除<br>ご依頼主アドレス帳 新規登録<br>ご依頼主アドレス帳 修正<br>ご依頼主アドレス帳 削除 | P.23<br>P.24<br>P.26<br>P.28<br>P.30<br>P.32 |
| 5. | 止置きお知らせeメール<br><u>設定方法</u>                                                                                     | P.34                                         |
| 6. | 営業所でのネコピット操作<br><u>送り状発行(ネコピット操作)方法</u>                                                                        | P.35                                         |
| 7. | 包装資材購入<br><u>包装資材購入方法</u>                                                                                      | P.36                                         |
| 8. | スマートフォンURL送信<br><u>スマートフォンURL送信方法(PC操作)</u><br>登録メールアドレス変更方法(PC操作)                                             | P.37<br>P.38                                 |

Myアドレス帳を用いた送り状の発行には、スマートフォンでの事前予約が必要です。 案内に沿って、送り状発行予約を行ってください。

1. クロネコBizステーションのメニュー画面より 「送り状発行予約」を選択します。

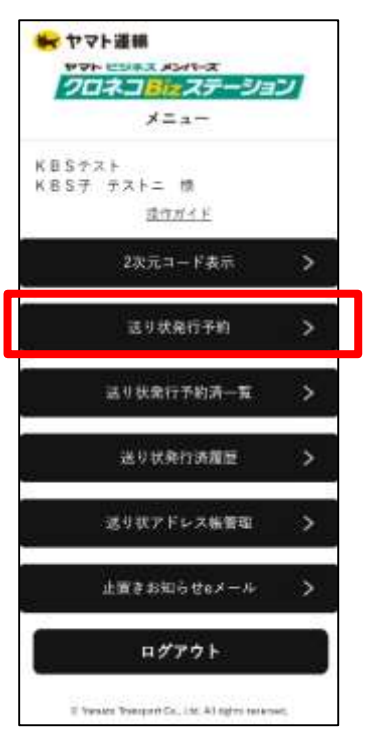

3. 品名を入力し、「次へ」を選択します。

|      |     | 晶名入力  | W.   |          |    |
|------|-----|-------|------|----------|----|
| 5887 | わして | ください。 | (17文 | \$\$\$C) | 83 |
|      |     |       |      | j.       |    |
|      |     |       |      |          |    |
|      |     |       |      |          |    |
|      |     |       |      |          |    |
|      |     |       |      |          |    |
|      |     | 次へ    |      |          |    |
|      | 1   | 躍る    | - 7  |          |    |

2. 利用したい商品を選択します。

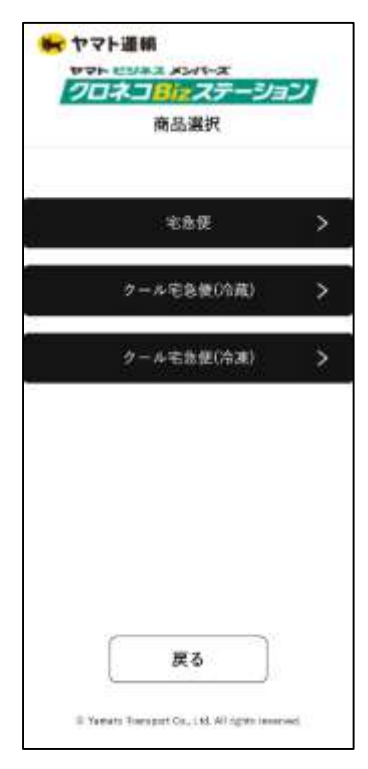

4. 荷物の取り扱い注意事項を選択し、 「次へ」を選択します。

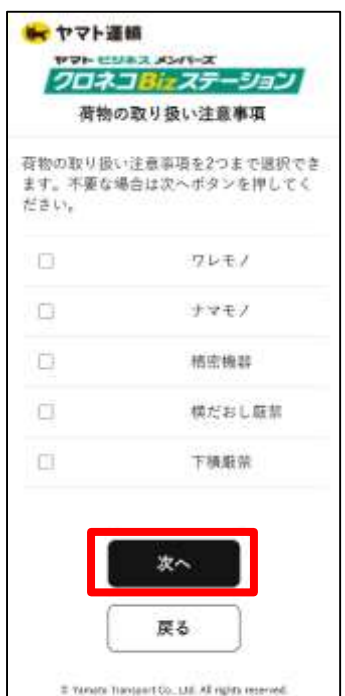

5. お届け先の設定方法を選択時、 「Myアドレス帳」を選択します。

| さい。 |
|-----|
| >   |
| >   |
| >   |
|     |
|     |
|     |
|     |
|     |
|     |

7. 内容を確認し、「選択」を選択します。

| お届け先名 | KBS子 四郎 様     |
|-------|---------------|
| 法人名   |               |
| 部署名   |               |
| 電話番号  | 090-1111-0004 |
| 郵便番号  | 825-0015      |
| ご住所   | 福岡県田川市伊田町5    |
|       |               |
|       |               |

6. 登録されているお届け先のアドレスを選択します。

| *         | ヤマト連続<br>ヤマト ミリンス メンバーズ<br>クロンス フターション                  |
|-----------|---------------------------------------------------------|
|           | お届け先アドレス選択                                              |
| お届<br>NO. | け先のアドレスを選択してください。<br>お届け先名<br>法人名                       |
| 1         | <u>K85子 四郎 横</u>                                        |
| 2         | <u>KBS学 二郎 機</u>                                        |
|           | 1-2#/2#                                                 |
|           |                                                         |
|           | 反る<br>© Yarreds Tiompyot Co., Ltd. All rights reserved. |
| ご化<br>また  | 気頼主アドレス帳<br>は直接入力を選択します                                 |

8.

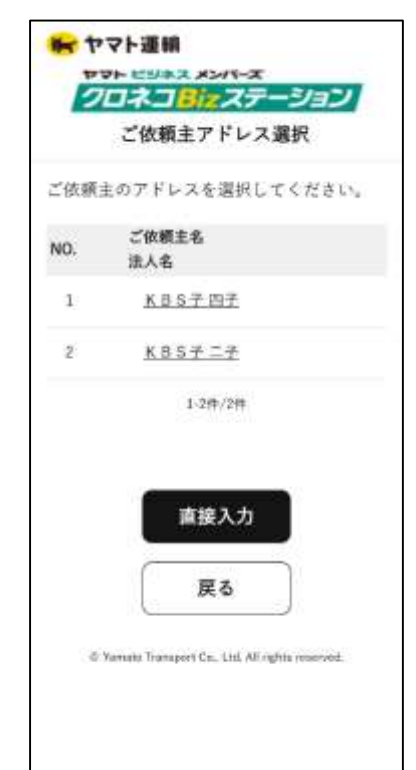

o

9. (ご依頼主アドレス帳を選択した場合) 内容を確認し、「選択」を選択します。

| КВ5子四子<br>090-9999-9994       |
|-------------------------------|
| 090-9999-9994                 |
| 090-9999-9994                 |
| 090-9999-9994                 |
|                               |
| 〒285-0864<br>千葉県佐倉市稲荷台1丁<br>目 |
|                               |
|                               |
|                               |
| 戻る                            |
|                               |

11.送り状内容を確認し、 「予約確定」を選択します。

| 7  | 207       |                         | ש          |
|----|-----------|-------------------------|------------|
|    | 商品        | 宅急使                     |            |
| 商品 | 品书        | サンプル                    | œ          |
| 情報 | 注意事项      | ¢L                      | œ          |
|    | 送り状枚<br>敵 | 210                     | <b>HIE</b> |
|    | 郵便重号      | 104-0061                |            |
|    | 住所        | 東京都中央区銀庫2丁<br>日KBSテストビル |            |

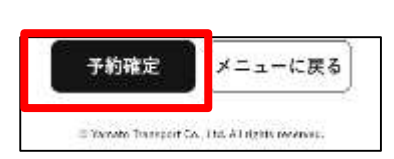

10.送り状印刷枚数を選択します。

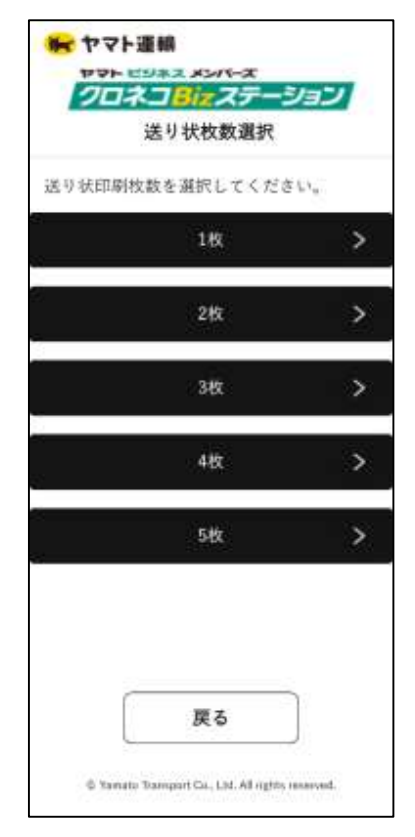

12. 内容を確認し、「OK」を選択します。

| 204                           |                                         |          |
|-------------------------------|-----------------------------------------|----------|
|                               | 送り状内容確認                                 |          |
| œ <i>7</i> 6                  | 千葉県留志野市谷津 1丁目1-1テスト 館                   |          |
|                               | - 100 AVE 7000                          |          |
| 国り状の発                         | 8行予約を行います。よろし                           | di.      |
| きり状の手<br>ですか?                 | 8行予約を行います。よろし<br>キャンセル                  | лх<br>01 |
| 3.り状の身<br>ですか?                | 8行予約を行います。よるし<br>キャンセル<br>サマ            | 0        |
| E り 状 の 邦<br>で す か ?<br>法 人 名 | 1日子約を行います。よろし<br>キャンセル<br>サマ<br>株式会社いいい | .u       |

13. 2次元コードが表示され、 送り状発行予約は完了です。

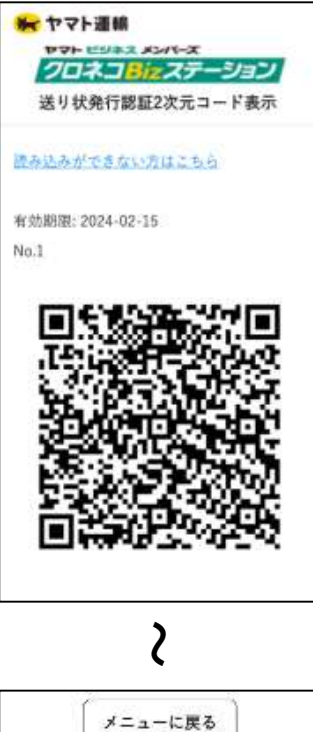

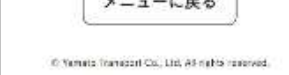

#### 共有アドレス帳を用いた送り状の発行には、スマートフォンでの事前予約が必要です。 案内に沿って、送り状発行予約を行ってください。

1. クロネコBizステーションのメニュー画面より 「送り状発行予約」を選択します。

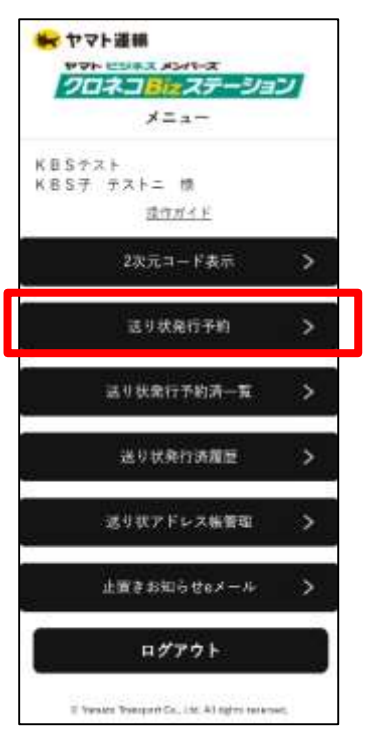

3. 品名を入力し、「次へ」を選択します。

|                 | 晶名入力     |         |
|-----------------|----------|---------|
| 18 <u>87</u> 71 | てください。(1 | 7 文字まで) |
|                 |          |         |
|                 |          |         |
|                 |          |         |
|                 |          |         |
|                 |          |         |
| _               |          |         |
| Ĺ               | 次へ       |         |
| C               | 厚る       | )       |

2. 利用したい商品を選択します。

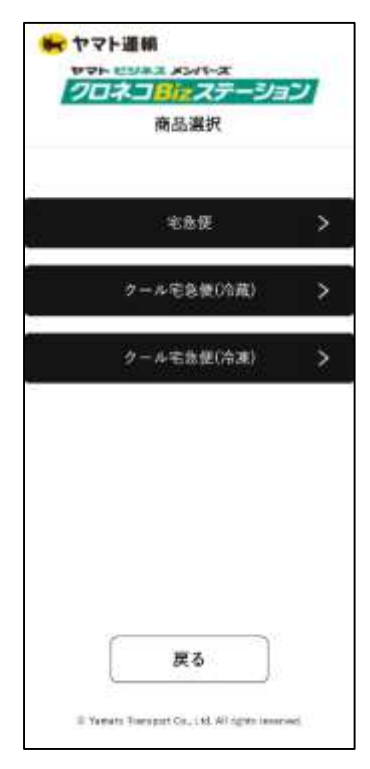

4. 荷物の取り扱い注意事項を選択し、 「次へ」を選択します。

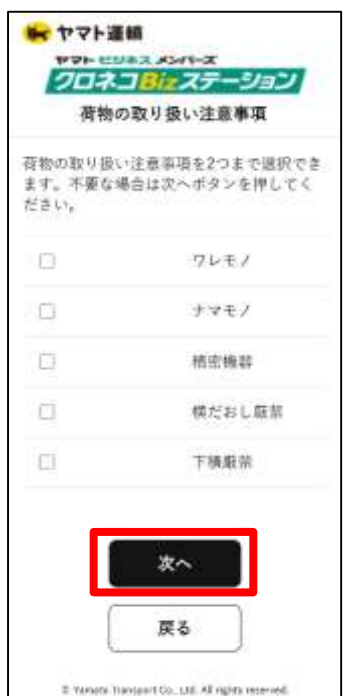

5. お届け先の設定方法を選択時、 「共有アドレス帳」を選択します。

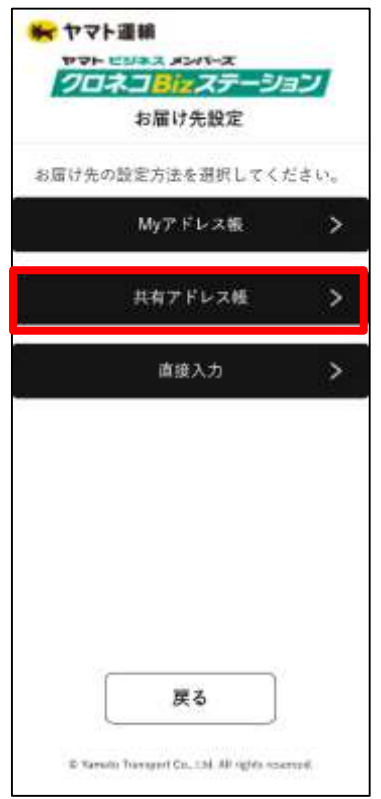

7. 登録されている お届け先のアドレスを選択します。

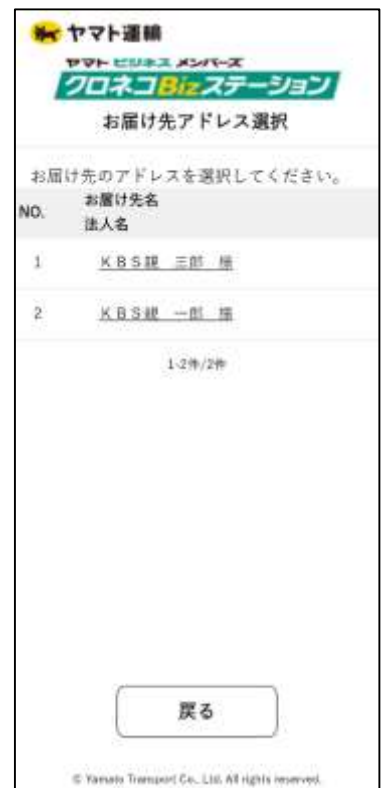

6. 参照先ユーザーを選択します。

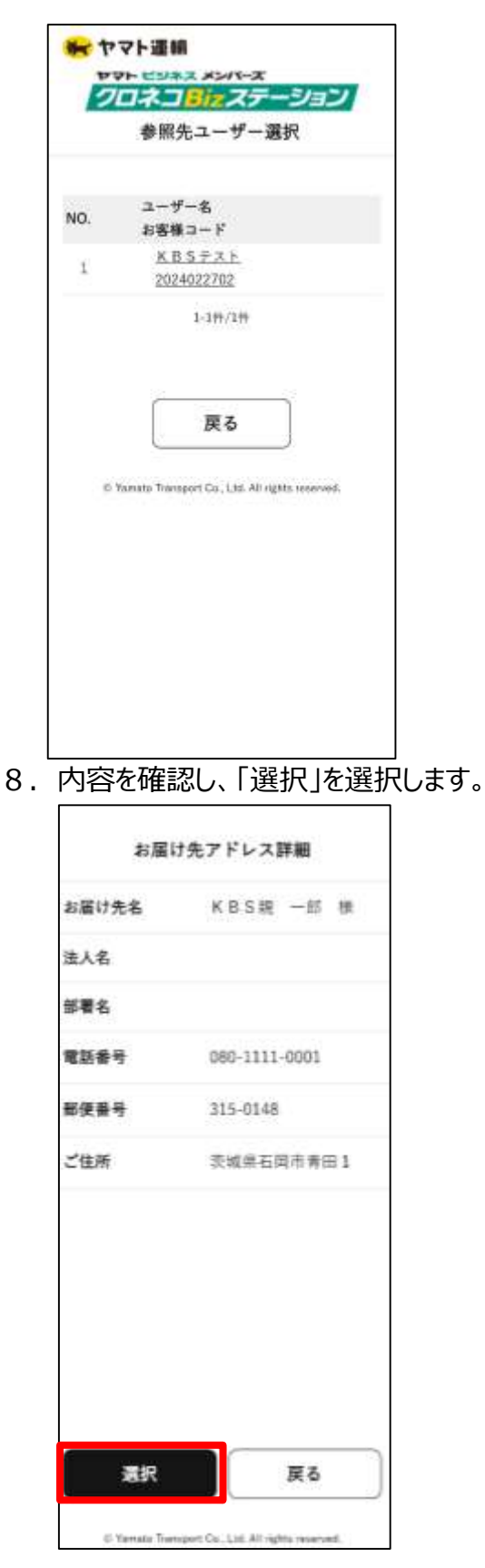

6

9. ご依頼主アドレス帳 または直接入力を選択します。

| D    | ロネコ目はステーション      |
|------|------------------|
|      | ご依頼主アドレス選択       |
| (依頼) | 主のアドレスを選択してください。 |
| NO.  | ご依頼主名<br>注人名     |
| 1    | <u>KBS子四子</u>    |
| 2    | KBSFIF           |
|      | 1-2/%/2/%        |
|      | 直接入力             |
|      | 戻る               |
|      |                  |

11.送り状印刷枚数を選択します。

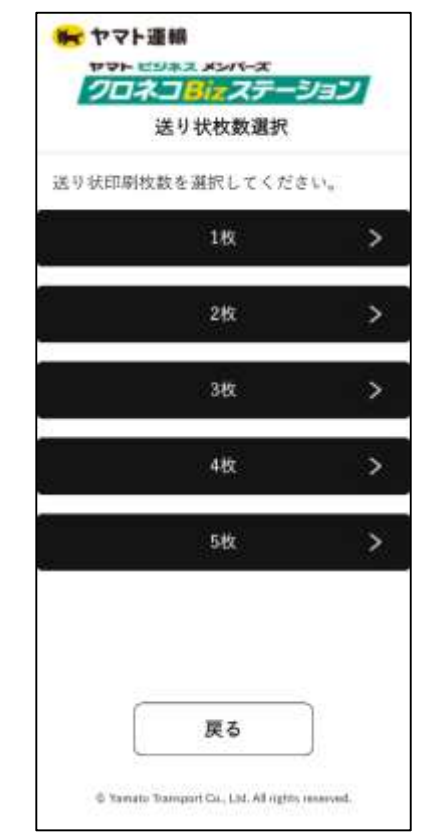

10. (ご依頼主アドレス帳を選択した場合) 内容を確認し、「選択」を選択します。

| ご依頼主名 | KBS子 四子                       |
|-------|-------------------------------|
| 法人名   |                               |
| 部署名   |                               |
| 電話番号  | 090-9999-9994                 |
| ご住所   | 〒285-0864<br>千葉県佐倉市幅荷台1丁<br>目 |
|       |                               |
|       |                               |
|       |                               |
|       | _                             |
|       |                               |

12.送り状内容を確認し、「予約確定」を選択します。

| 1  | クロネ.<br>i | コ <mark>ミた</mark> ステーショ<br>送り状内容確認 | ש    |
|----|-----------|------------------------------------|------|
|    | 南高        | 电急频                                | WE   |
| 費品 | 品名        | サンプル                               | 18 E |
| 情報 | 注意市項      | άL                                 | 8E   |
|    | 送り状校<br>数 | 2枚                                 | ST.  |
| Î  | 想使番号      | 104-0061                           |      |
|    | 性所        | 東京群中央区線座2丁<br>目KBSテストビル            |      |
| お眉 | 電話錄号      | 090-1234-1234                      |      |
| 计生 | 兵名        | K目5子 テスト 棚                         |      |

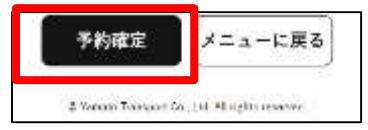

13.内容を確認し、「OK」を選択します。

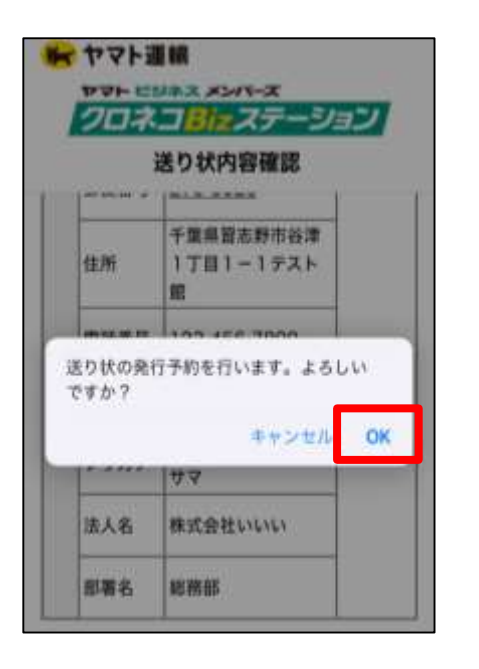

14.2次元コードが表示され、 送り状発行予約は完了です。

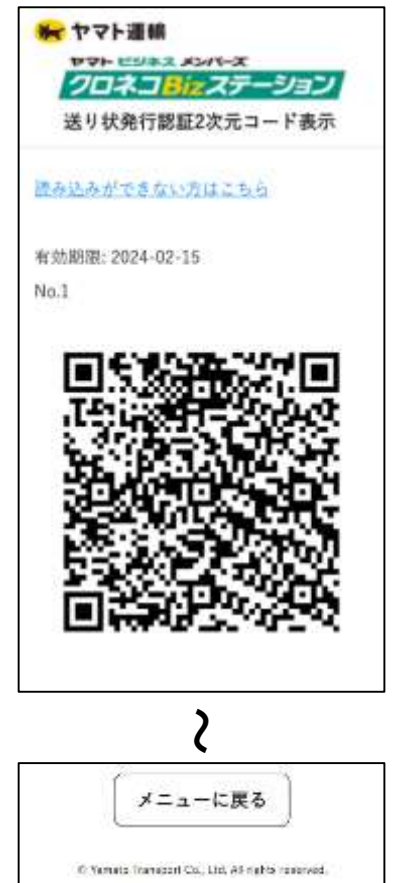

## 1. 送り状発行予約 – 直接入力の場合

#### 直接入力での送り状を発行するには、スマートフォンでの事前予約が必要です。 案内に沿って、送り状発行予約を行ってください。

1. クロネコBizステーションのメニュー画面より 「送り状発行予約」を選択します。

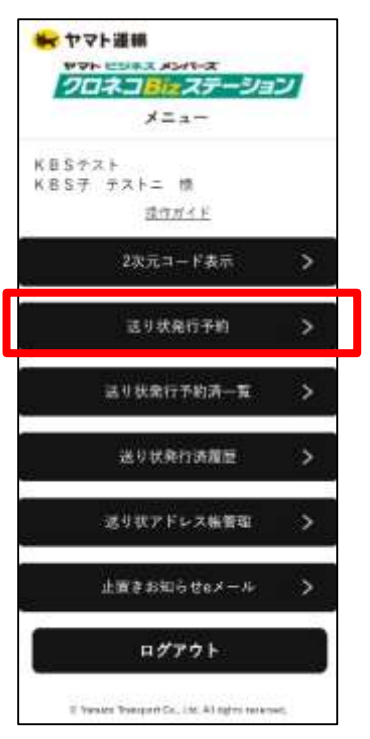

3. 品名を入力し、「次へ」を選択します。

|         | 品名入力      |        |  |
|---------|-----------|--------|--|
| 1名を入力し、 | ccreaus ( | 17文字まで |  |
|         |           |        |  |
|         |           |        |  |
|         |           |        |  |
|         |           |        |  |
|         |           |        |  |
|         |           |        |  |
|         | 次へ        |        |  |
| C       | 19F Z.    |        |  |

2. 利用したい商品を選択します。

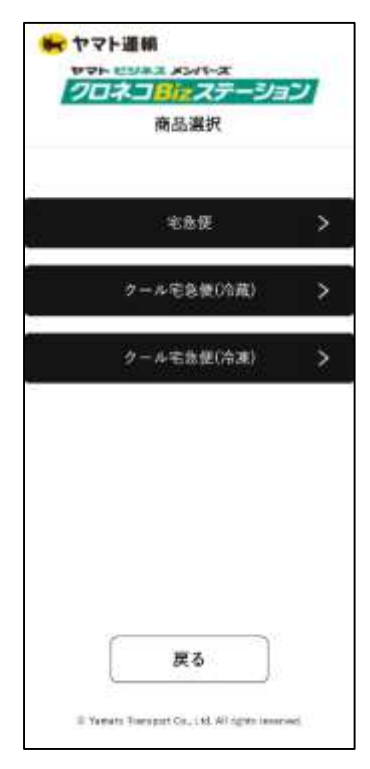

4. 荷物の取り扱い注意事項を選択し、 「次へ」を選択します。

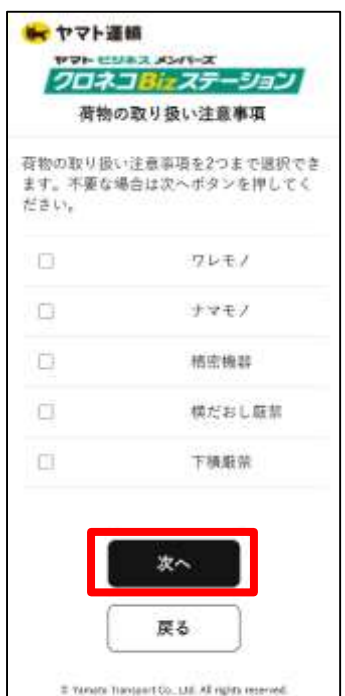

#### 送り状発行予約 – 直接入力の場合 1.

マヤマト運輸

5. お届け先の設定方法を選択時、 「直接入力」を選択します。

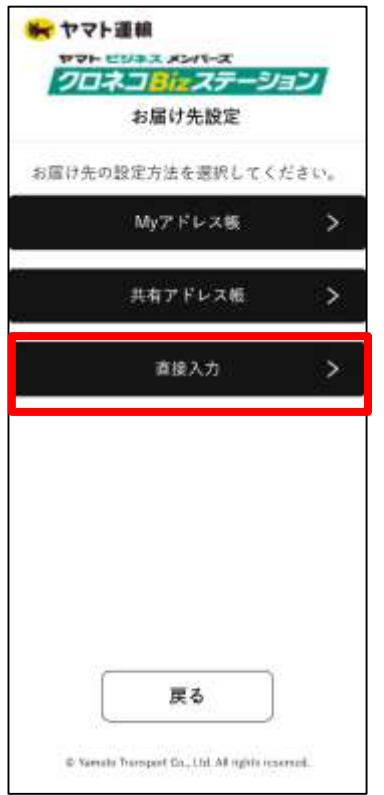

TTHE CHARA ASHT-X クロネコピュステーション お届け先入力 2 お届け先名 姓のみ必領 全角15文学以内 全内15 ご住所1(都道府県) 必要 全角谋学4文平以内,例:東京都 适人名 金角25文学以内 ご住所2(市区都町村) 必須 全角70关字以内 部署名 全方25文字以内 ご住所3 (番地) 全角15文字以内 電話書号 必須 ご住所4 (建物名・部屋番号) 全商30文字以内 ヤマト運輸営業所」 教徒番号 必須 アドレス風に登録する みへ 戻る © Tampio Transport Co., Ltd. All rights received.

6. お届け先情報を入力し、「次へ」を選択します。

(直接入力を選択した場合) ご依頼主情報を 8. 入力し、「次へ」を選択します。

|                                                                 | ご依頼主人    | <sup>2</sup>        |
|-----------------------------------------------------------------|----------|---------------------|
|                                                                 |          | 部署名                 |
| ご依                                                              | 概主名 必須   | 7                   |
| ŧ                                                               | KBS≠     | 79#+                |
| £.                                                              | 依頼       | 3                   |
| <b>7</b> IJ                                                     | ガナ       | 電話委号 亦俱             |
| セイ                                                              | ゲービーエスコ  | 090 - 1234 - 1234   |
| *1                                                              | 171      | 解使要号                |
| よう あん あん あん あん あん あん あん しょう しょう しょう しょう しょう しょう しょう しょう しょう しょう | 8        | т 104 - 0061        |
| K                                                               | B S テスト  | 報便香与がわからない場合は、そのままお |
| 71                                                              | ガナ       | MAP CAN             |
| 7-                                                              | -ビーエステスト |                     |
| 部署                                                              | 8        | ×~                  |
| Ŧ                                                               |          |                     |
|                                                                 |          | JK 0                |

7. 登録されているご依頼主アドレス帳 または直接入力を選択します。

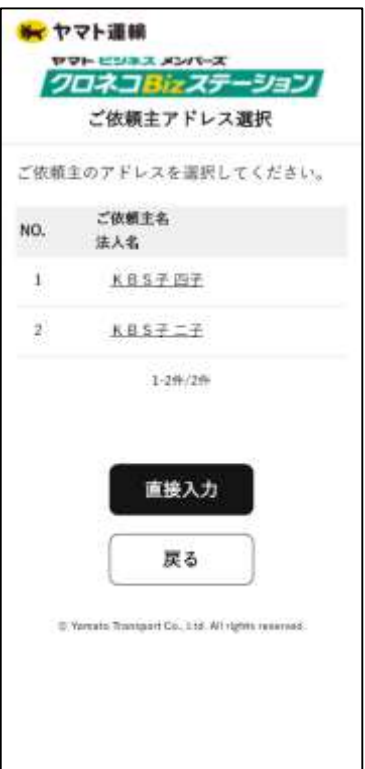

### 1. 送り状発行予約 – 直接入力の場合

9. 住所を選択します。

| 177 ×                      | 連続<br>ニリネス メンバーズ<br>2 ファイテーマノコンノ            |
|----------------------------|---------------------------------------------|
|                            | 住所検索                                        |
| 〒 104-0063<br>東京都 中5<br>銀座 | L<br>央区                                     |
| 学・丁目を選                     | 訳して下さい。                                     |
| NO.                        | 筆・丁目                                        |
| 1                          | 118                                         |
| 2                          | 2丁目                                         |
| 3                          | <u>318</u>                                  |
| 4                          | <u>418</u>                                  |
| 5                          | 5TB                                         |
| 6                          | <u>618</u>                                  |
| 7                          | ZIE                                         |
| 8                          | AIR                                         |
| © Yostat                   | o Transport Co., Ltsi, All rights resorved. |

11.内容を確認し、「確定」を選択します。

| ご依頼主名 | KBS子 依赖                  |
|-------|--------------------------|
| フリガナ  | ケービーエスコ イライ              |
| 法人名   | КВSテスト                   |
| フリガナ  | ケービーエステスト                |
| 部署名   | 7                        |
| フリガナ  | э                        |
| 電話番号  | 090-1234-1234            |
| ご住所   | 〒104-0061<br>東京都中央区銀座1丁目 |
|       | 『ドレス被に登録する               |
| 確定    | 戻る                       |

10. 住所を入力し、「次へ」を選択します。

| 〒104-00<br>東京駅 d      | 61<br>babox      |             |      |
|-----------------------|------------------|-------------|------|
| 銀座 17                 | E E              |             |      |
| <b>番地・号</b> 4<br>(数字) | を入力して下           | さい。         |      |
|                       | 借地               |             | 4    |
| 建物名・言                 | 8屋番号を入           | カレて下さ       | 610  |
| 書地。そ こちらに 2           | 号を上の形式<br>く力して下さ | で入力出来<br>い。 | ない方は |
| -                     |                  |             |      |
|                       |                  |             |      |
|                       |                  |             |      |
|                       |                  |             |      |
|                       |                  |             |      |

12.送り状印刷枚数を選択します。

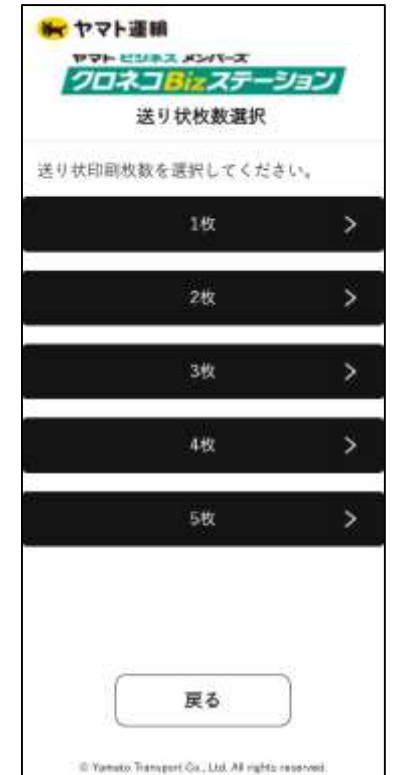

## 1. 送り状発行予約 – 直接入力の場合

13.送り状内容を確認し、 「予約確定」を選択します。

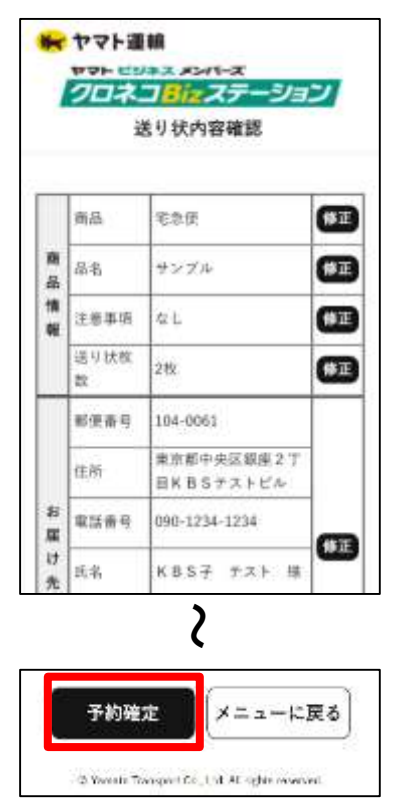

15.2次元コードが表示され、 送り状発行予約は完了です。

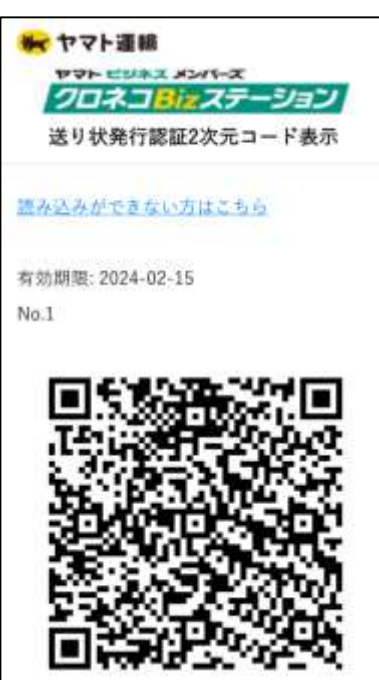

14. 内容を確認し、「OK」を選択します。

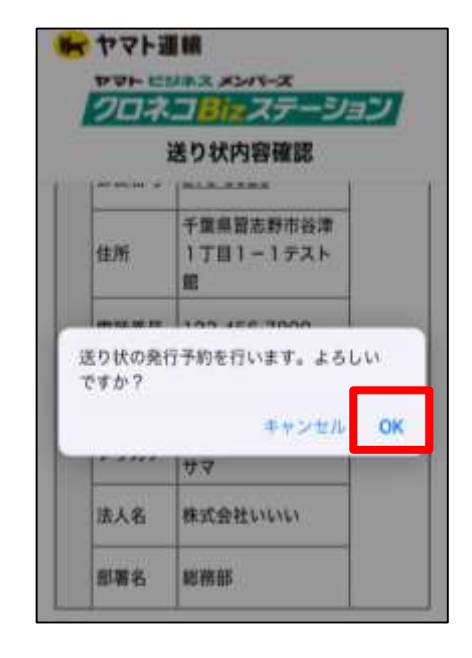

### 2. 送り状発行予約済一覧 - 確認・2次元コード表示

事前に送り状発行予約を行った情報の確認および2次元コードの表示ができます。 案内に沿って、操作を行ってください。

1. クロネコBizステーションのメニュー画面より 「送り状発行予約済一覧」を選択します。

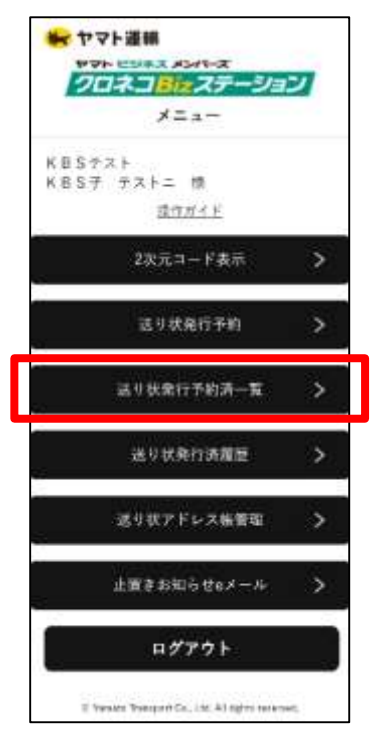

3. 内容を確認し、「2次元コード表示」を選択します。

|          | ヤマト進制<br>PPF ESP<br>クロトく<br>送 | 8<br>メール・・・<br>日本<br>大デーション<br>り状予約情報 |
|----------|-------------------------------|---------------------------------------|
|          | 市品                            | EBE                                   |
| 網山       | 品名                            | #>7&                                  |
| 19<br>10 | 注意家项                          | 4 L                                   |
| 2.754    | 送り状板<br>型                     | 26                                    |
|          | 彩色装马                          | 1040061                               |
| 1        | 住用                            | 重京初中央区標底2丁目×8<br>Sケストビル               |

#### 2

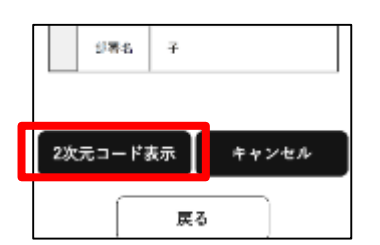

2. 確認したい送り状発行予約情報を選択します。

| 201      | イコピアステージョン                         |
|----------|------------------------------------|
| 認        | 9获発行予約清一覧                          |
| 約日       | 予約番号<br>お届け先名                      |
| 24/01/10 | 3244274157<br>封保は先姓 信              |
| 24/01/16 | 1232511085<br><u>× B S 子 ナスト 様</u> |
|          | The Contract of the same           |
|          | 1-248/248                          |
|          | 1-299/294                          |
|          | 1-2%/2#                            |
|          | 1-299/294                          |
|          | 1.2%/2#                            |
|          | 1-2%/2#                            |
|          | 1-2%/2#                            |
|          | 1-2%/2#                            |
|          | 1.2%/2#                            |
| ŕ        | 1.3%/2#                            |
| (        | 1.3%/2#<br>戻る                      |

4. 2次元コードが表示されますので、 ネコピットに読み取らせてください。

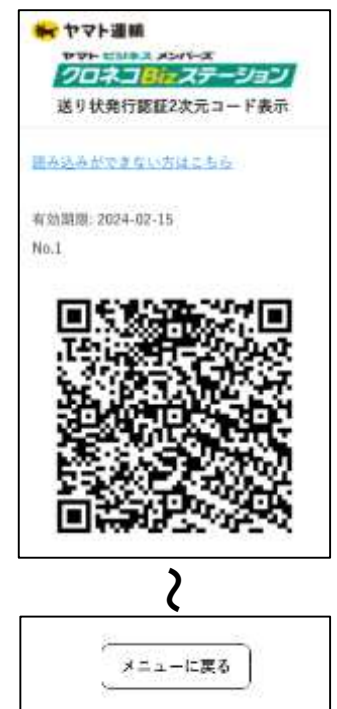

C Venats Terrasori Ca. Ltd: All rights received.

### 2. 送り状発行予約済一覧 - 確認・2次元コード表示

- 5. ネコピットで 2次元コードの読み取りができない場合は 「読み取りができない方はこちら」を選択します。
  - ◆ ヤマト運輸
     ◆ マト・ビジネス メンバーズ
     ◆ ブロスコードステージョン
     送り状発行認証2次元コード表示
     法み込みができない方はこちら
     お幼期限: 2024-02-15
     No.1
- 6. ネコピットの受付番号入力にて、 表示された予約番号と予約パスワードを入力します。

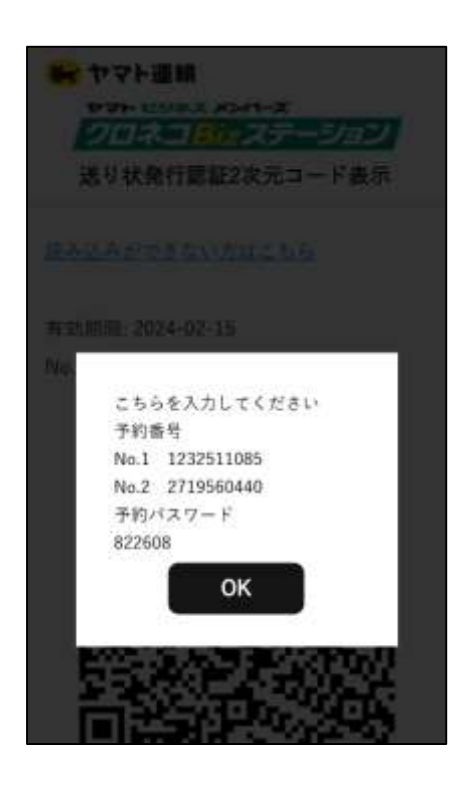

【参考】ネコピットの受付番号入力とは 2次元コード読み取り画面の 右下「受付番号入力」を選択します。

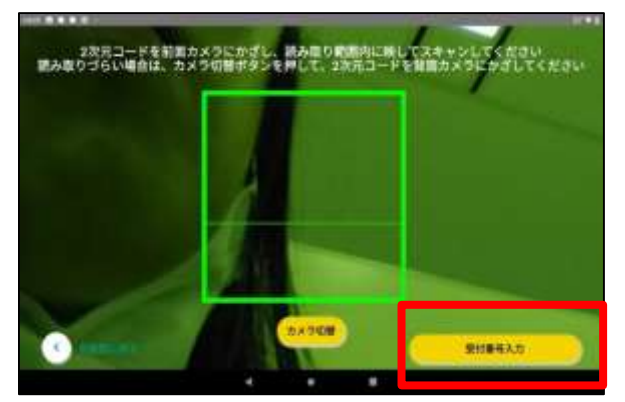

【参考】受付番号に予約番号を入力、 パスワードに予約パスワードを入力後、 「次へ進む」を選択します。

| 21184 0   | 1.000 | 1.N.7.71.N |   |   |        |                           |     |
|-----------|-------|------------|---|---|--------|---------------------------|-----|
| 17.77-F 🚥 |       |            | œ |   |        |                           |     |
|           |       |            |   |   |        |                           |     |
| C         |       |            |   | C | 2      | india.                    |     |
| ()        | •     | 12         |   | C | 2      | 14 <i>81:</i><br>3        | . 4 |
| ()        | •     | ÷.         |   | C | 2<br>5 | 14. <b>81</b> .<br>3<br>6 |     |

## 2. 送り状発行予約済一覧 - キャンセル

事前に送り状発行予約を行った情報のキャンセルができます。 案内に沿って、操作を行ってください。

1. クロネコBizステーションのメニュー画面より 「送り状発行予約済一覧」を選択します。

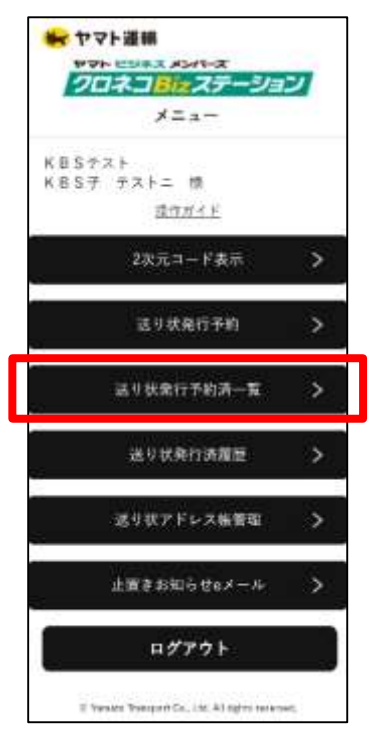

3. 内容を確認し、「キャンセル」を選択します。

| •        | ヤマト連制<br>マト こう<br>クロレス<br>送 | ■<br>メンパーズ<br>「日本ステーション」<br>り<br>状予約情報 |
|----------|-----------------------------|----------------------------------------|
|          | 市品                          | 花熟任                                    |
| 網山       | 品名                          | #>7%                                   |
| 19<br>12 | 注意季项                        | 4 L                                    |
| 1754     | 送11状构<br>型                  | 26                                     |
|          | 新使装马                        | 1040061                                |
| 2        | 住所                          | 東京部中央区標庫2丁目×B<br>Sアストビル                |

#### 2

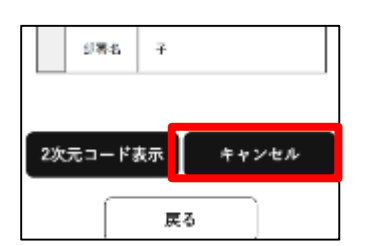

2. 確認したい送り状発行予約情報を選択します。

| 20       | ネコミネステーション                      |
|----------|---------------------------------|
| iž       | り状発行予約済一覧                       |
| 予約日      | 予約番号<br>お届け先名                   |
| 24/01/10 | 3244274157<br>お運け先姓 信           |
| 24/01/16 | 1232511085<br><u>米BS子 ナスト 様</u> |
|          | 1000 Mar 2012                   |
|          | 1-298/298                       |
|          | 1-295/296                       |
|          | 1-296/294                       |
|          | 1-398/294                       |
|          | 1-398/244                       |
|          | 1-396/244                       |
|          | 1-398/294                       |
|          | 1-298/294                       |
| ,        | 1.286/284                       |

4.内容を確認し、「OK」を選択します。

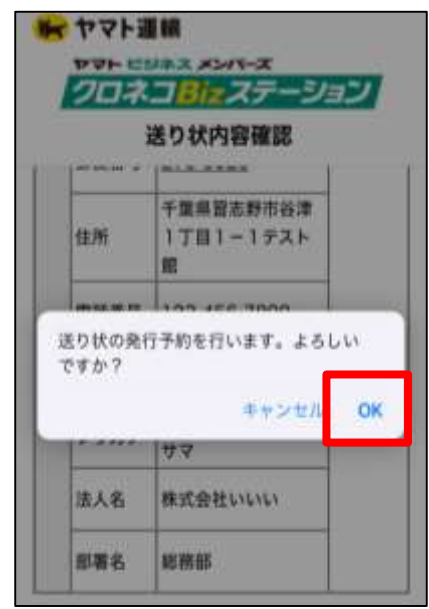

## 2. 送り状発行予約済一覧 - キャンセル

5. 送り状発行予約キャンセル結果が表示されます。

| * 77   | 7ト運輸                                          |
|--------|-----------------------------------------------|
| 100    |                                               |
| 送り     | 状発行予約キャンセル結果                                  |
| 対象の没   | 6り状予約をキャンセルしました。                              |
|        | 予約番号:3244274107                               |
|        |                                               |
|        |                                               |
|        |                                               |
|        |                                               |
|        |                                               |
|        |                                               |
|        |                                               |
|        |                                               |
|        |                                               |
|        | //                                            |
|        | メニューに戻る                                       |
|        |                                               |
| III Ya | nuts Transport Co., Ltd. All rights asserved. |

# 3. 送り状発行済履歴 - 確認・荷物お問い合わせ

送り状発行済履歴の内容確認(直近13ヶ月間分)と荷物お問い合わせができます。 案内に沿って、操作を行ってください。

1. クロネコBizステーションのメニュー画面より 「送り状発行済履歴」を選択します。

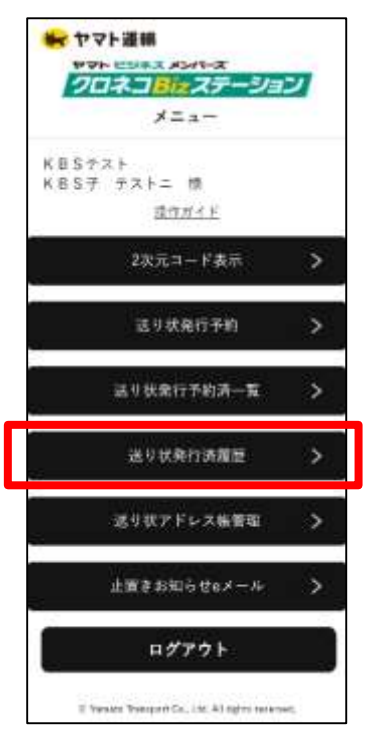

3. 検索条件に当てはまる 送り状情報が表示されます。

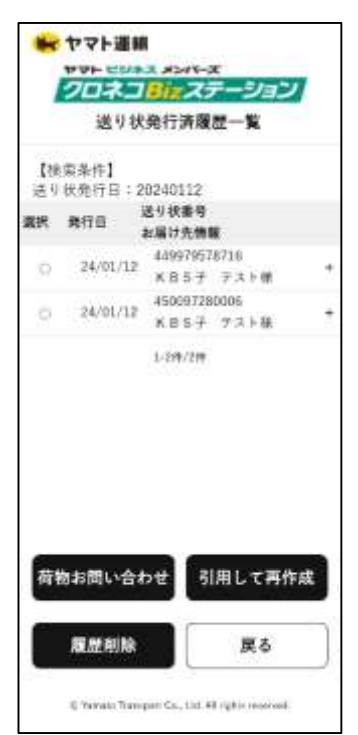

2. 検索条件を入力し、「検索」を選択します。

| ++++           | 運業                |                  |       |
|----------------|-------------------|------------------|-------|
| PUP I          | CURA AN           | ホーズ              | 2     |
| 送              | リ状発行派             | 海歷使未             | 1.11  |
| 検索条件を入<br>い、   | 力し、検索す            | タンを押して           | < 128 |
| お届け先名(彼        | Ð                 |                  |       |
|                |                   |                  |       |
| お届け先名(名        | 5)                |                  | -     |
| 法人名            |                   |                  |       |
| 送り伏 <b>祭</b> 号 |                   |                  |       |
| 送り状態行日         |                   |                  |       |
|                | *                 | 戻る               |       |
| © Yaran        | a Tearaport Co. 1 | ni, Ni ngita war | v#8.  |
|                |                   |                  |       |

4. 荷物のお問い合わせを行いたい送り状情報を選択し、 「荷物お問い合わせ」を選択します。

|          | 送り状            | 発行清廉歴一覧                    |
|----------|----------------|----------------------------|
| 【秋<br>送り | 索条件】<br>状旁行日:2 | 0240112                    |
| 潮沢       | 9/5B           | 送り状垂号<br>お届け先勝範            |
|          | 24/01/12       | 449979578716<br>K8Sテ ナストII |
| 0        | 24/01/12       | 450097280006<br>KBSデ アスト15 |
|          |                | 1-28/2*                    |
| 荷        | 息お問い合す         | りせ 引用して再作成                 |
|          |                |                            |

## 3.送り状発行済履歴 - 確認・荷物お問い合わせ

5. 荷物お問い合わせシステムにて お問い合わせ開始を選択し、確認します。

| 😽 ヤマト道                   | E 4A            |
|--------------------------|-----------------|
| 荷物お問い合わ                  | Jℙ│EN<br>わせシステム |
| 送り状番号                    | 検索              |
| ( ‡                      | 問い合わせ開始         |
| 2                        | カ内容をクリア         |
| 送り扶香号入力<br>4499 7957 B71 | 6               |
| ↓<br>▶ 01/12 荷物家         | 2()             |

# 3. 送り状発行済履歴 - 引用して再作成

送り状発行済履歴の情報を引用し、再度、送り状発行予約ができます。 案内に沿って、操作を行ってください。

1. クロネコBizステーションのメニュー画面より 「送り状発行済履歴」を選択します。

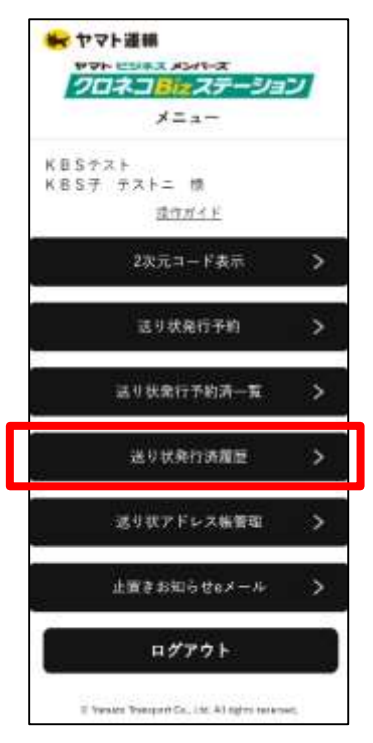

3. 検索条件に当てはまる 送り状情報が表示されます。

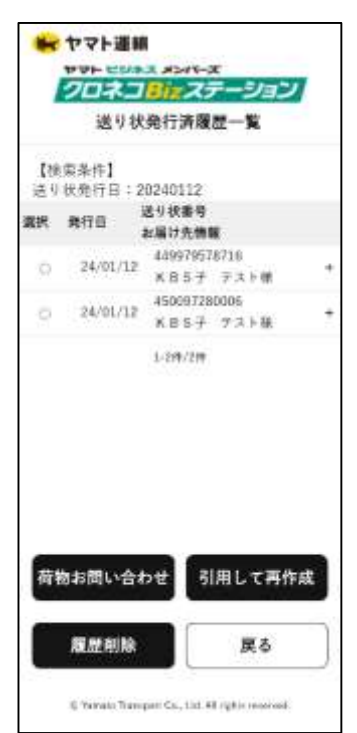

2. 検索条件を入力し、「検索」を選択します。

|     | 送りひ    | 598173/948 | 1111 使来 |     |
|-----|--------|------------|---------|-----|
| 検索売 | 牛を入力し、 | 、検索ボタ      | ンを押してく  | にださ |
| お痛け | 先老(姓)  |            |         |     |
| お届け | 先名(名)  |            |         |     |
| 法人名 | 4      |            |         |     |
| 送り状 | 69     |            |         |     |
| 基り状 | 制行日    |            |         |     |
| 1   | 検索     |            | 戻る      | 7   |

4.引用したい送り状情報を選択し、 「引用して再作成」を選択します。

|          | 送り状            | 発行清度歷一覧                     |
|----------|----------------|-----------------------------|
| 【検<br>送り | 索条件】<br>状旁行日:2 | 0240112                     |
| 潮沢       | 9/5B           | 送り状 <del>垂号</del><br>お届け先情範 |
|          | 24/01/12       | 449979578716<br>KBS∓ +3+1   |
| 9        | 24/01/12       | 450097280006<br>K85デ アスト15  |
|          |                | 1-295/29                    |
|          |                |                             |
|          |                |                             |
|          |                |                             |
|          |                |                             |
| 南        | りお問い合わ         | りせ 引用して再作用                  |

# 3. 送り状発行済履歴 - 引用して再作成

5. 修正したい項目があれば修正を選択します。 内容に問題がなければ、「予約確定」を選択します。

| 1    | クロネ       | コBizステーショ               | 2  |
|------|-----------|-------------------------|----|
|      | ž         | 送り状内容確認                 |    |
|      | 商品        | 宅急便                     | œ  |
| 商品情報 | 居名        | サンブル                    | Œ  |
|      | 注意事項      | なし                      | œ  |
|      | 送り状枚<br>数 | 1枚                      | ŒE |
|      | 郵便量号      | 104-0061                |    |
|      | 住所        | 東京都中央区銀座2丁<br>目KBSテストビル | 1  |

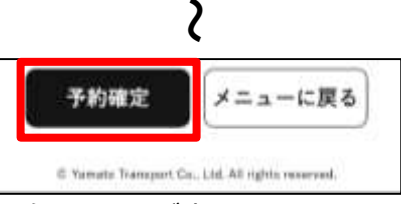

7. 2次元コードが表示され、 送り状発行予約は完了です。

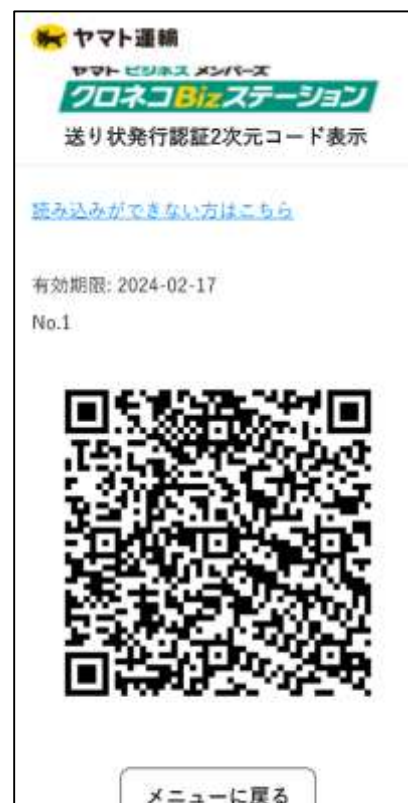

6.内容を確認し、「OK」を選択します。

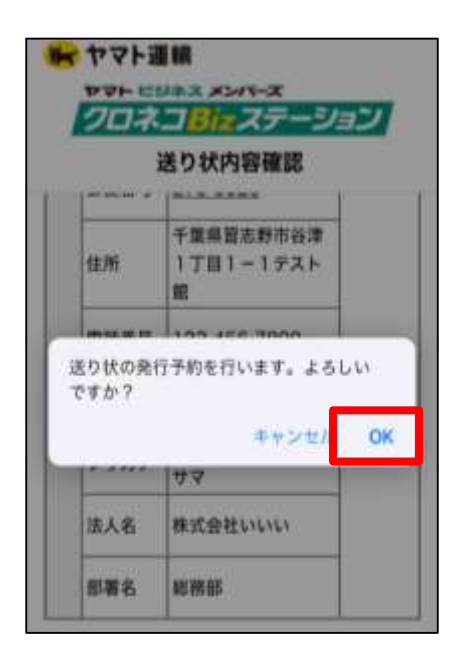

## 3.送り状発行済履歴 – 履歴削除

送り状発行済履歴を削除することができます。 案内に沿って、操作を行ってください。

1. クロネコBizステーションのメニュー画面より 「送り状発行済履歴」を選択します。

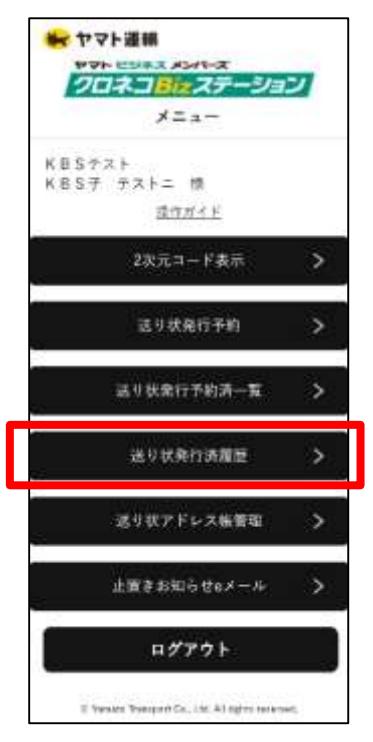

3. 検索条件に当てはまる 送り状情報が表示されます。

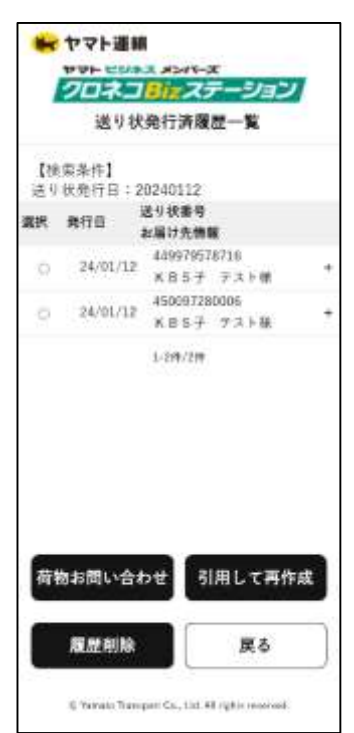

2. 検索条件を入力し、「検索」を選択します。

|      | 送り         | 伏発行済  | 履歴検索   |     |
|------|------------|-------|--------|-----|
| 検索先  | 件を入力し      | 、 検索ボ | タンを押して | (Ke |
| 8月1日 | 先老(姓)      |       |        |     |
| お届け  | 先名(名)      |       |        |     |
| 法人名  | S.         |       |        |     |
| 送り状  | <b>6</b> 9 |       |        |     |
| 善り状  | 解行日        |       |        |     |
| 1    | 枝索         |       | 戻る     | 7   |
|      |            |       |        |     |

4. 削除したい送り状情報を選択し、 「履歴削除」を選択します。

| [N]<br>(#4) | (索条件)<br>状象行日:2 | 0240112                   |  |
|-------------|-----------------|---------------------------|--|
| 潮沢          | 条约日             | 送り状態号<br>お届け先携館           |  |
| ٠           | 24/01/12        | 449979578716<br>K8Sテ ナストM |  |
| 0           | 24/01/12        | 450097280006<br>KBS₹ TX11 |  |
|             |                 |                           |  |

## 3. 送り状発行済履歴 – 履歴削除

5. 内容を確認し、「OK」を選択します。

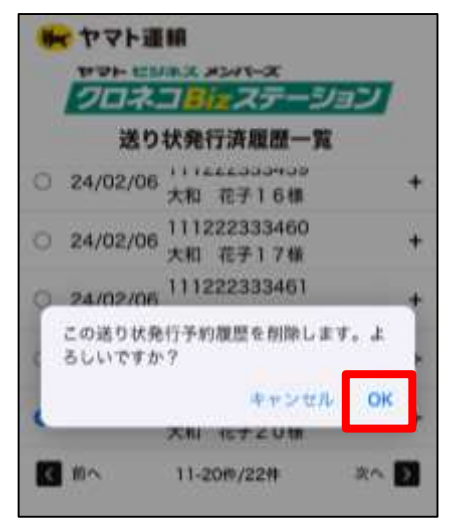

6. 送り状発行履歴削除結果が表示されます。

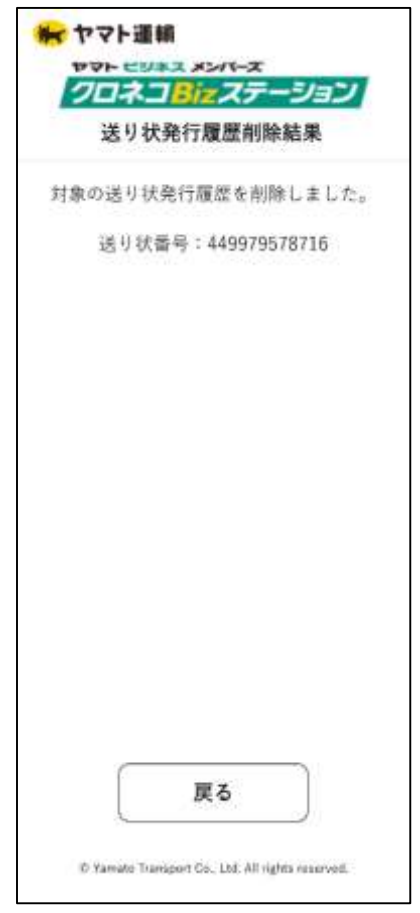

#### 4. 送り状アドレス帳管理 – お届け先アドレス帳 新規登録

お届け先アドレス帳を新規登録することができます(最大99件)。 案内に沿って、操作を行ってください。

1. クロネコBizステーションのメニュー画面より 「送り状アドレス帳管理」を選択します。

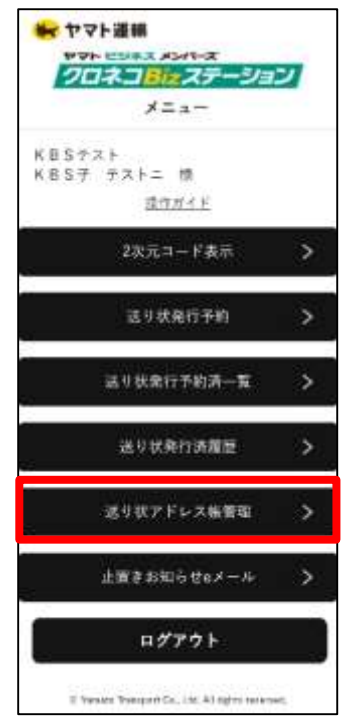

3. 「新規登録」を選択します。

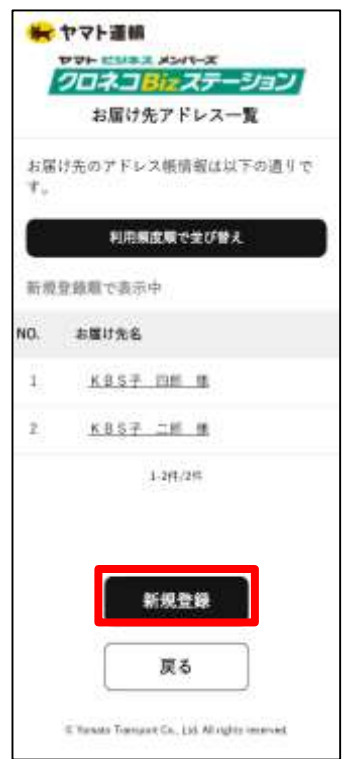

2.「お届け先アドレス帳」を選択します。

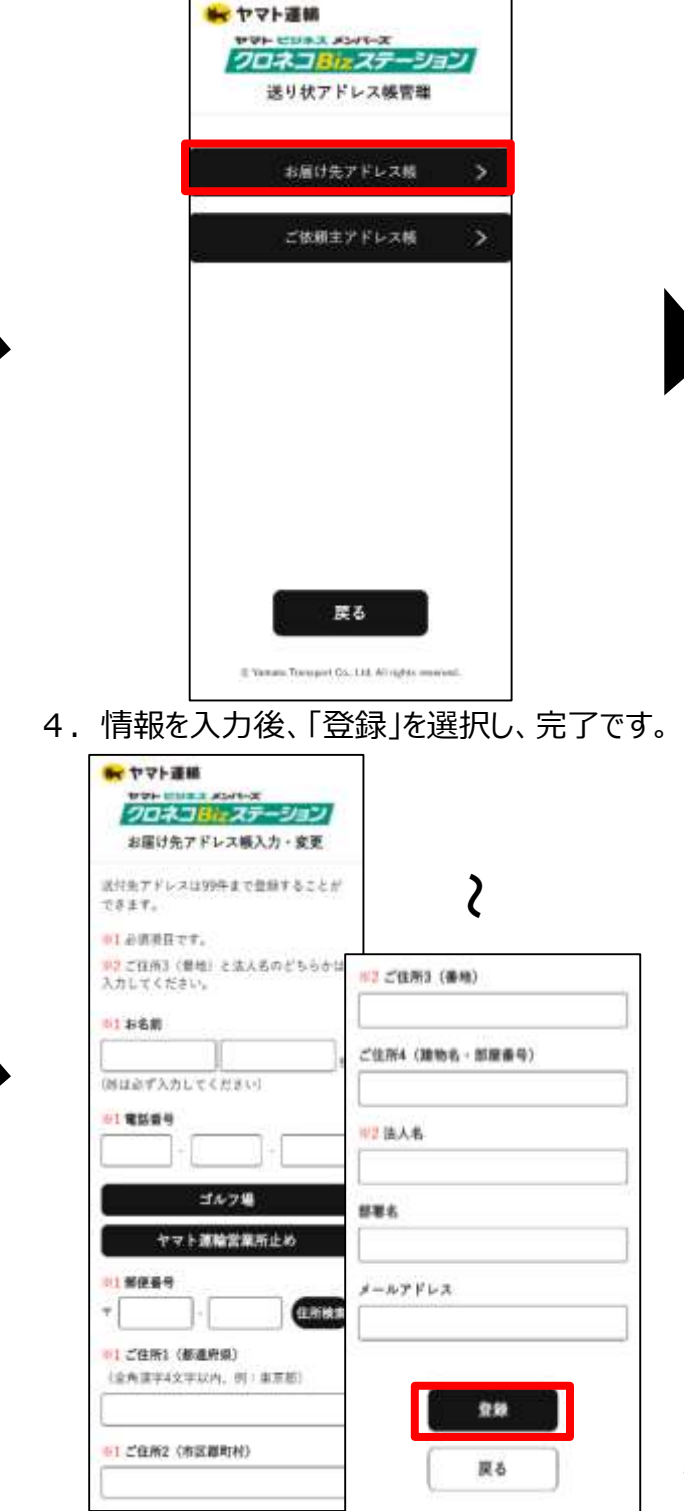

if Variable Transport Co., Ltd. 40 rights reserved.

### 4. 送り状アドレス帳管理 – お届け先アドレス帳 変更

お届け先アドレス帳に登録されているアドレス帳情報を変更することができます。 案内に沿って、操作を行ってください。

1. クロネコBizステーションのメニュー画面より 「送り状アドレス帳管理」を選択します。

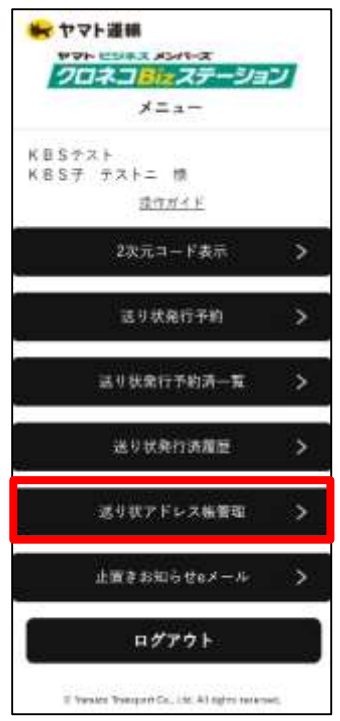

3. アドレス帳情報を変更したい お届け先名を選択します。

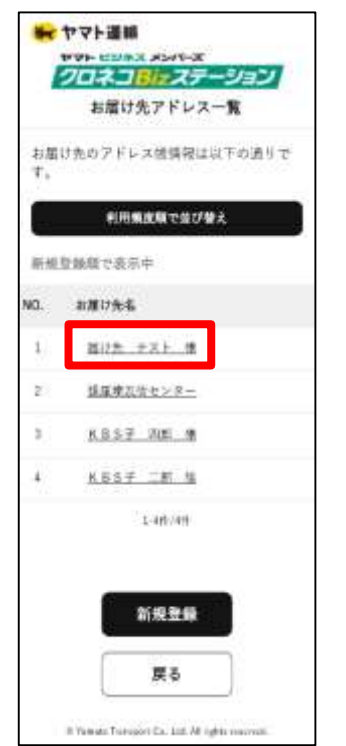

2. 「お届け先アドレス帳」を選択します。

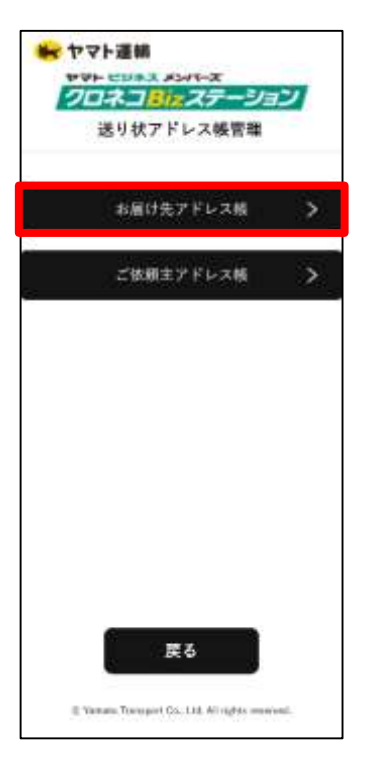

4. 内容を確認し、「変更」を選択します。

| 彩名巅    | 届け先 テスト 権             |
|--------|-----------------------|
| 電話番号   | 090-1234-1234         |
| 創使香号   | 104-8125              |
| ご住所    | 東京都中央区板座2丁目<br>16番10号 |
| 法人名    | ヤマト運輸 株式会社            |
| 部署名    |                       |
| メールアドレ | 2                     |
|        |                       |

### 4. 送り状アドレス帳管理 – お届け先アドレス帳 変更

5.変更したい項目を変更後、 「登録」を選択し、完了です。

| 207                  |                    | 1   |
|----------------------|--------------------|-----|
| お届け先7                | ドドレス極入力・変更         |     |
| 送付先アドレス<br>できます。     | は999年まで登録すること      | ť   |
| 01 必須県日で             | Ŧ.                 |     |
| 92 ご住所3(律<br>入力してくだき | 1種)と法人名のどちらう<br>い。 | -i# |
| 11和名前                |                    |     |
| 屋け先                  | 92F                | 1.  |
| (社は必ず入力し             | てくだきい              |     |
| 61 電話委号              |                    |     |
| 090                  | 1234 - 1234        |     |
| a 1.9                | 2                  |     |
|                      | 210                |     |
|                      |                    |     |
|                      | 度る                 |     |

### 4. 送り状アドレス帳管理 – お届け先アドレス帳 削除

お届け先アドレス帳に登録されているアドレス帳情報を削除することができます。 案内に沿って、操作を行ってください。

1. クロネコBizステーションのメニュー画面より 「送り状アドレス帳管理」を選択します。

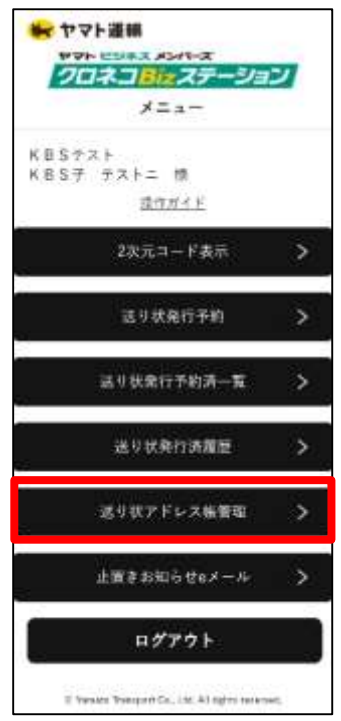

3. アドレス帳情報を削除したい お届け先名を選択します。

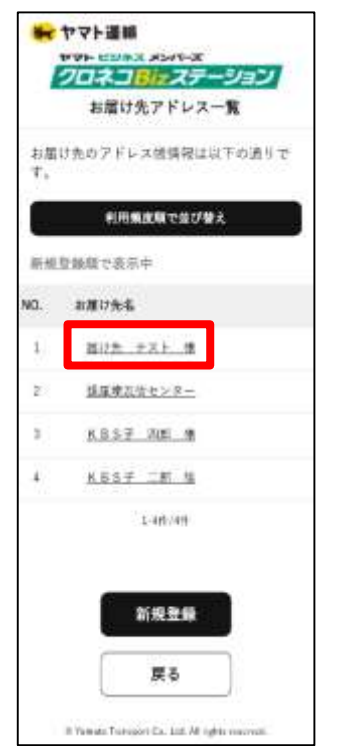

2. 「お届け先アドレス帳」を選択します。

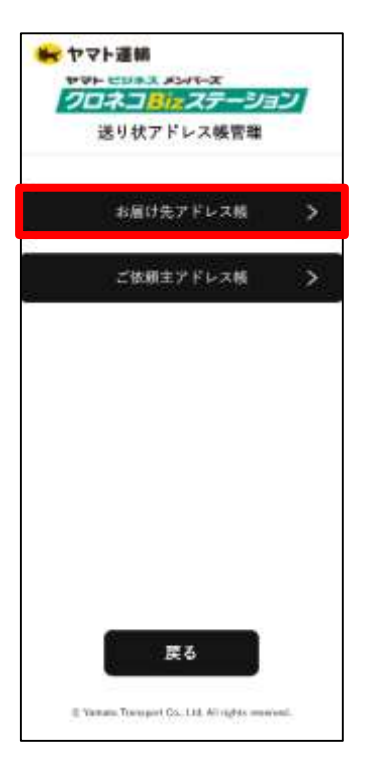

4. 内容を確認し、「削除」を選択します。

| 彩名数    | 溜け先 テスト 権             |
|--------|-----------------------|
| 電話番号   | 090-1234-1234         |
| 郵便番号   | 104-8125              |
| ご住所    | 東京都中央区銀座2丁目<br>16番10号 |
| 法人名    | ヤマト運輸 株式会社            |
| 部署名    |                       |
| メールアドレ | 2                     |
|        |                       |

#### 4. 送り状アドレス帳管理 – お届け先アドレス帳 削除

5.「削除」を選択し、完了です。

| ヤマト連続<br>ワロネコロテスタンパーズ<br>クロネコロテステーション<br>お届け先アドレス制除確認 |
|-------------------------------------------------------|
| 届け先 テスト 様を<br>所除しますが<br>よろしいでしょうか?                    |
|                                                       |
|                                                       |
|                                                       |
| AUBA                                                  |
| 戻る                                                    |
| 6 Yanada Yanapart Ga., Ltd. 48 righta searmed.        |

### 4. 送り状アドレス帳管理 – ご依頼主アドレス帳 新規登録

ご依頼主アドレス帳を新規登録することができます(最大99件)。 案内に沿って、操作を行ってください。

1. クロネコBizステーションのメニュー画面より 「送り状アドレス帳管理」を選択します。

NO.

1

20

2. 「ご依頼主アドレス帳」を選択します。

28

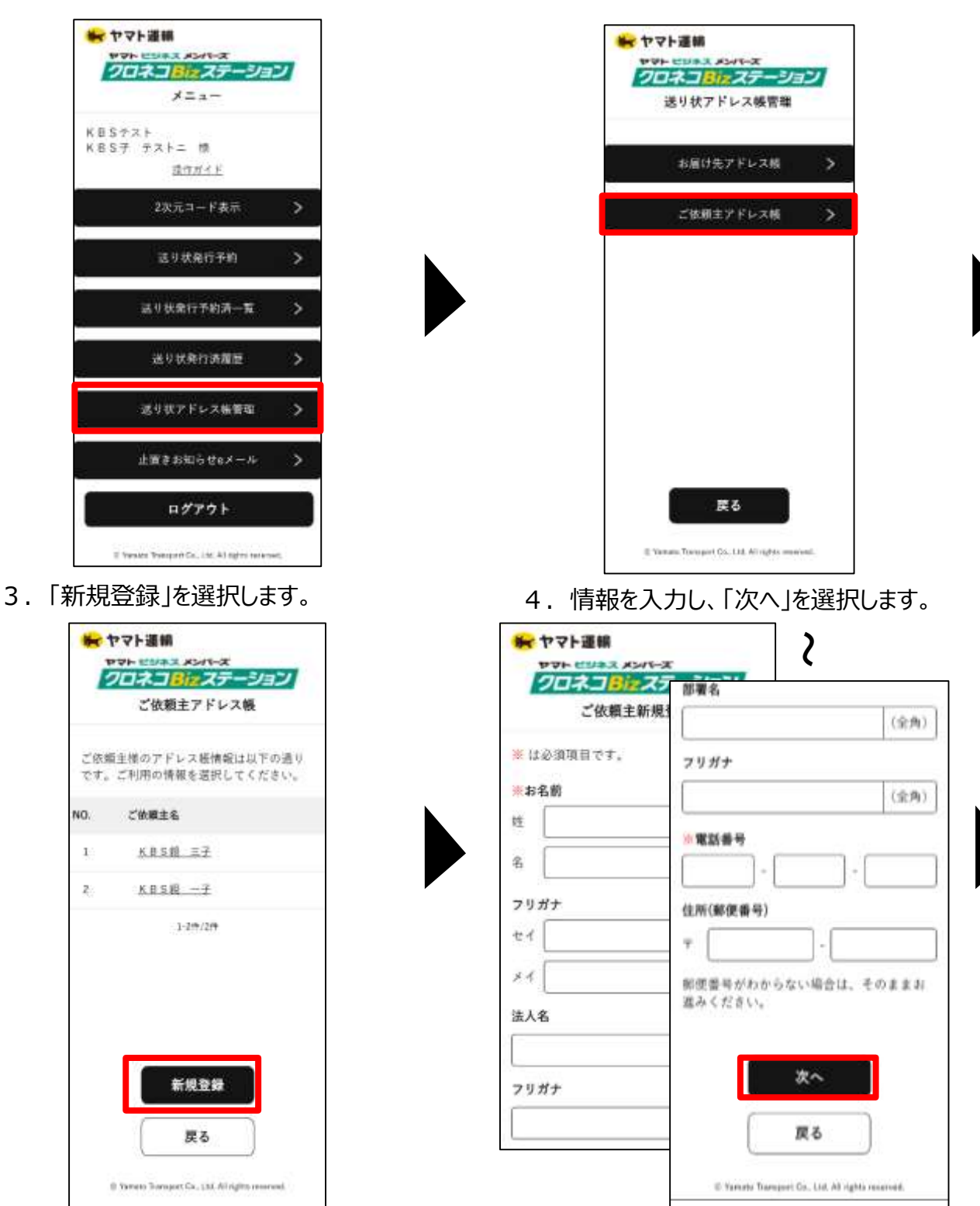

#### 送り状アドレス帳管理 – ご依頼主アドレス帳 新規登録 4.

5. 住所を選択します。

| 😽 ヤマト運輸                 |                                             |  |
|-------------------------|---------------------------------------------|--|
| 20                      | ネコミュステーション                                  |  |
|                         | 住所検索                                        |  |
| 〒104-006<br>東京都 中<br>銀座 | 1<br>央区                                     |  |
| 学・丁目を改                  | B訳して下さい。                                    |  |
| NO.                     | 学・丁目                                        |  |
| 1                       | 1TR                                         |  |
| 2                       | <u>278</u>                                  |  |
| 3                       | <u>31</u> Ħ                                 |  |
| 4                       | <u>4 T R</u>                                |  |
| 5                       | 5.T.B                                       |  |
| 6                       | <u>618</u>                                  |  |
| Ŧ                       | <u>718</u>                                  |  |
| 8                       | BIB                                         |  |
| © Yatta                 | to Transport Co., Ltd. All rights reversed. |  |

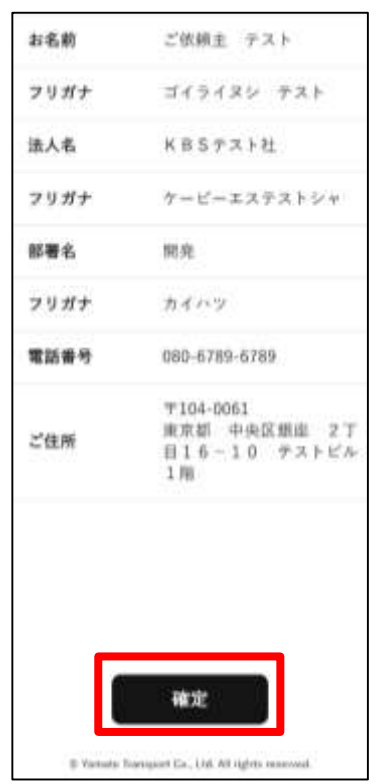

6. 住所を入力し、「次へ」を選択します。

| = 104.0061               |                       |       |
|--------------------------|-----------------------|-------|
| 東京都 中央                   | LIX.                  |       |
| 銀座 1丁目                   | 1                     |       |
| <b>番地・号を)</b><br>(数字)    | カレて下さい。               |       |
|                          |                       | 3     |
| 建物名・部層                   | 著号を入力して下さ             | 56%   |
| 1000                     |                       |       |
| ※借地、号を<br>こちらに1+         | 上の形式で入力出来             | たない方は |
| ※書地。号奏<br>こちらに入力         | 上の形式で入力出す<br>1して下さい。  | そない方は |
| ※書地。号支<br>こちらに入力         | 上の形式で入力出り<br>1して下さい。  | そない方は |
| ※番地、号支<br>こちらに入力         | 上の形式で入力出<br>りして下さい。   | とない方は |
| <u>※</u> 番地。号タ<br>こちらに入力 | :上の形式で入力出想<br>して下さい。  | とない方は |
| ※番地。号を<br>こちらに入力         | と上の形式で入力出れ<br>して下さい。  | たない方は |
| ※番地。号支<br>こちらに入力         | と上の形式で入力出8<br>1して下さい。 | Eない方は |

7. 内容を確認し、「確定」を選択します。 8. ご依頼主アドレス帳に追加され、完了です。

|            | ご依頼主アドレス帳                             |
|------------|---------------------------------------|
| ご依頼<br>です。 | 費主様のアドレス帳情報は以下の通り<br>ご利用の情報を選択してください。 |
| NO.        | ご依頼主名                                 |
| 1          | ご依頼主 テスト                              |
| z          | KBS子 西子                               |
| 3          | KBS7 IT                               |
|            | 1-3件/3件                               |
|            | 新規登録                                  |
|            |                                       |

29

#### 4. 送り状アドレス帳管理 – ご依頼主アドレス帳 修正

ご依頼主アドレス帳を修正することができます。 案内に沿って、操作を行ってください。

1. クロネコBizステーションのメニュー画面より 「送り状アドレス帳管理」を選択します。

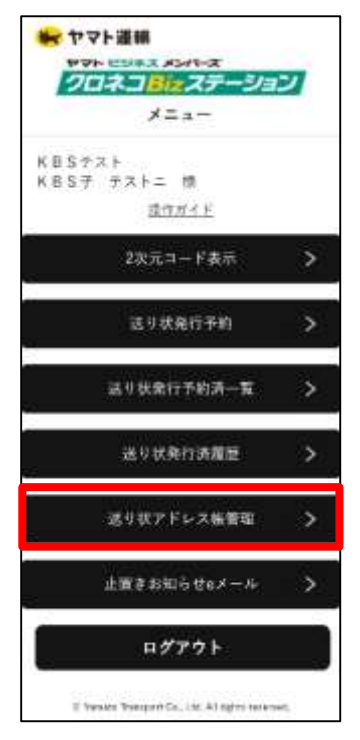

3. アドレス帳情報を修正したい ご依頼主名を選択します。

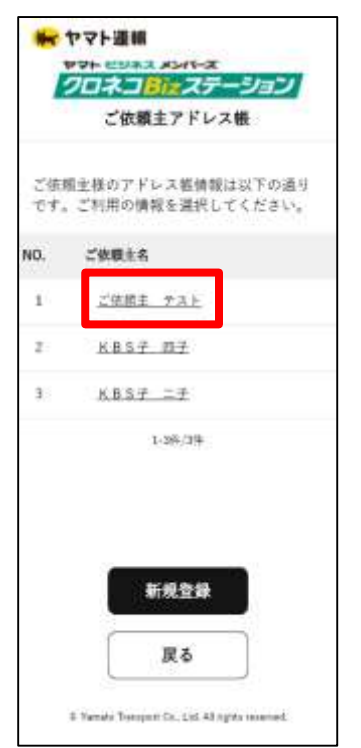

2. 「ご依頼主アドレス帳」を選択します。

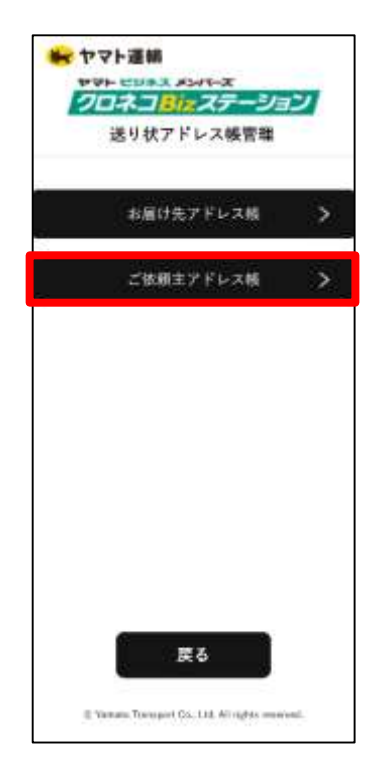

4. 確認し、「修正」を選択します。

| 皇臻内容 | をご確認ください。                                       |
|------|-------------------------------------------------|
| お名前  | ご依頼主 テスト                                        |
| 法人名  | КВSテスト社                                         |
| 部署名  | 581-RL                                          |
| 電話委号 | 080-6789-6789                                   |
| ど住所  | 〒104-0061<br>東京都 中央区観直 21<br>目16-10 テストビル<br>1階 |
|      |                                                 |

#### 4. 送り状アドレス帳管理 – ご依頼主アドレス帳 修正

「次へ」を選択します。 トマト運輸 THE CORR AND THE クロネコ目にステーション ご依頼主修正 2 = は必須項目です。 お名前 フリガナ ご依頼主 柱 カイハツ (全角) テスト 名 電話番号 フリガナ 080 6789 - 6789 セイ ゴイライヌシ 住所(郵便番号) 11 テスト T 104 0061 法人名 郵便番号がわからない場合は、そのままお 進みください。 KBSテスト社 送う 戻る # Yamato Transport Co., Ltd. All rights resorred.

5. 変更したい項目を変更し、

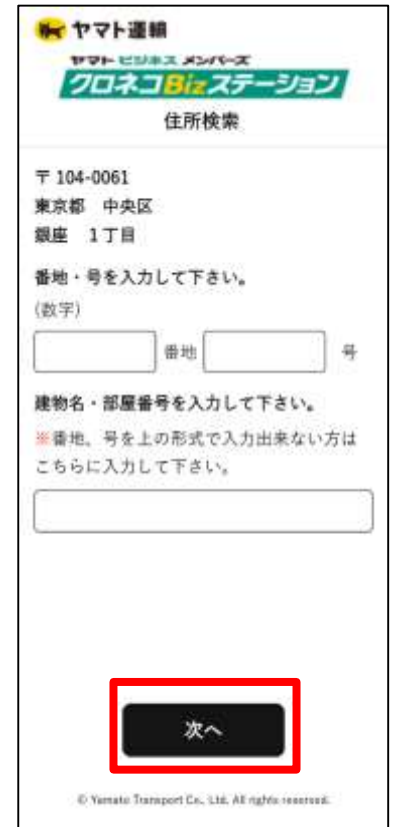

6. 住所を選択します。

|                         | 住所検索       |  |
|-------------------------|------------|--|
| 〒104-006<br>東京都 中<br>銀座 | 51<br>9央区  |  |
| 宇・丁目を                   | 風観して下さい。   |  |
| NO.                     | 字・丁目       |  |
| 1                       | 178        |  |
| z                       | 2.T.B      |  |
| з                       | 3TB        |  |
| 4                       | 4.T.B      |  |
| 5                       | 5.丁目       |  |
| 6                       | <u>678</u> |  |
| 7                       | <u>778</u> |  |
| 8                       | 818        |  |

7. 住所を入力し、「次へ」を選択します。 8. 内容を確認後、「確定」を選択し、修正は完了です。

| お名前  | ご依頼主 テスト                                        |
|------|-------------------------------------------------|
| フリガナ | ゴイライヌシ テスト                                      |
| 违人名  | KBSテスト社                                         |
| フリガナ | ケービーエステストシャ                                     |
| 部署名  | 開発                                              |
| フリガナ | カイハツ                                            |
| 電話番号 | 080-6789-6789                                   |
| ご住所  | 〒104-0061<br>東京都 中央区提座 2丁<br>目16-10 テストビル<br>1階 |

@ Yamato Transport Co., Unit All rights more and

#### 4. 送り状アドレス帳管理 – ご依頼主アドレス帳 削除

ご依頼主アドレス帳を削除することができます。 案内に沿って、操作を行ってください。

1. クロネコBizステーションのメニュー画面より 「送り状アドレス帳管理」を選択します。

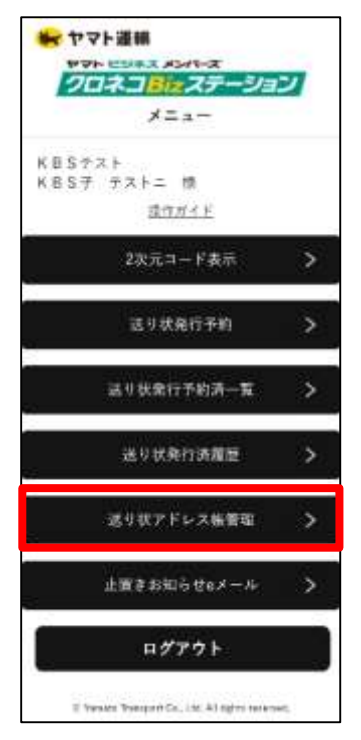

3. アドレス帳情報を削除したい ご依頼主名を選択します。

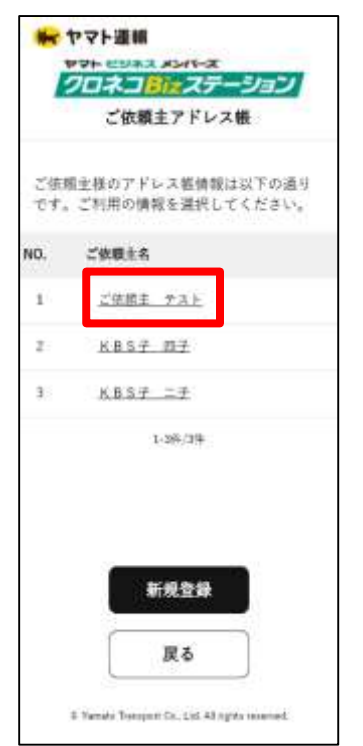

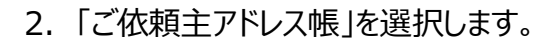

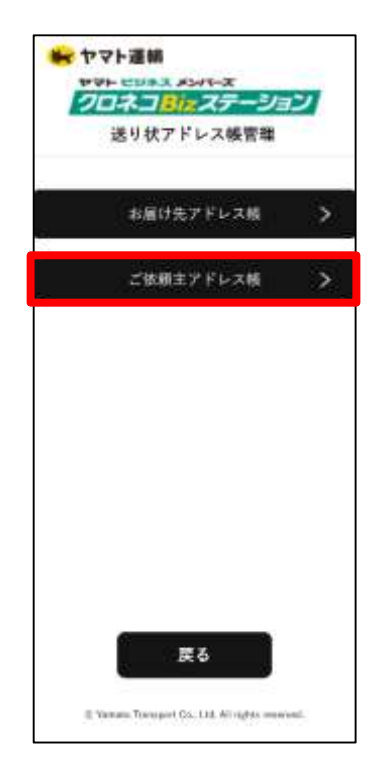

4. 確認し、「削除」を選択します。

| 登録内容をに | ご確認ください。                                        |
|--------|-------------------------------------------------|
| お名前    | ご依頼主 テスト                                        |
| 法人名    | КВSテスト社                                         |
| 部署名    | an R                                            |
| 電話錄号   | 080-6789-6789                                   |
| ど住所    | 〒104-0061<br>東京都 中央区級庫 27<br>目16-10 テストビル<br>1階 |
|        |                                                 |

### 4. 送り状アドレス帳管理 – ご依頼主アドレス帳 削除

٦

5.「確定」を選択し、削除は完了です。

| <       | ご依頼主削除                                          |
|---------|-------------------------------------------------|
| お名前     | ご依頼主修正 テスト                                      |
| フリガナ    | ゴイライヌシ テスト                                      |
| 法人名     | KBSテスト社                                         |
| フリガナ    | ケービーエステストシャ                                     |
| 部署名     | 開発                                              |
| フリガナ    | カイハツ                                            |
| 電話番号    | 080-6789-6789                                   |
| ご住所     | 〒104-0061<br>東京都 中央区銀座 27<br>目16-10 テストビル<br>1雨 |
|         |                                                 |
|         |                                                 |
|         | 確定                                              |
| C Tatul | Transmitting 116 All data second                |

# 5. 止置きお知らせeメール – 設定方法

営業所止置きサービスをご利用の際に、お荷物が営業所に到着したことを、eメールでお知らせするサービスです。 案内に沿って、操作を行ってください。

1. クロネコBizステーションのメニュー画面より 「止置きお知らせeメール」を選択します。

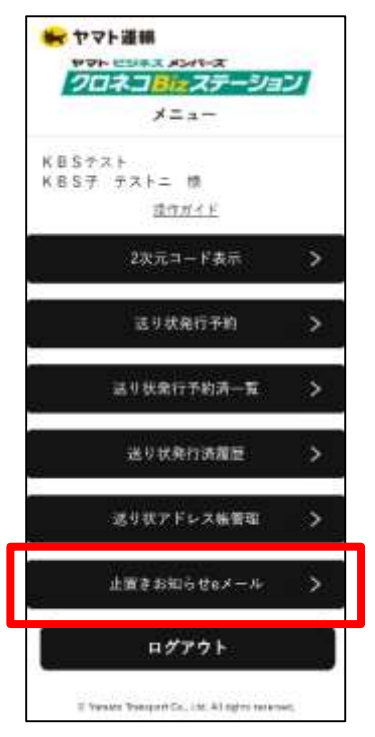

3. 内容を確認し、「登録」を選択します。

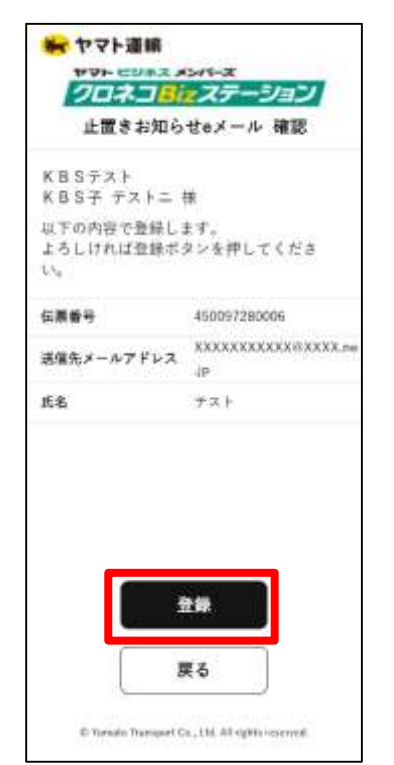

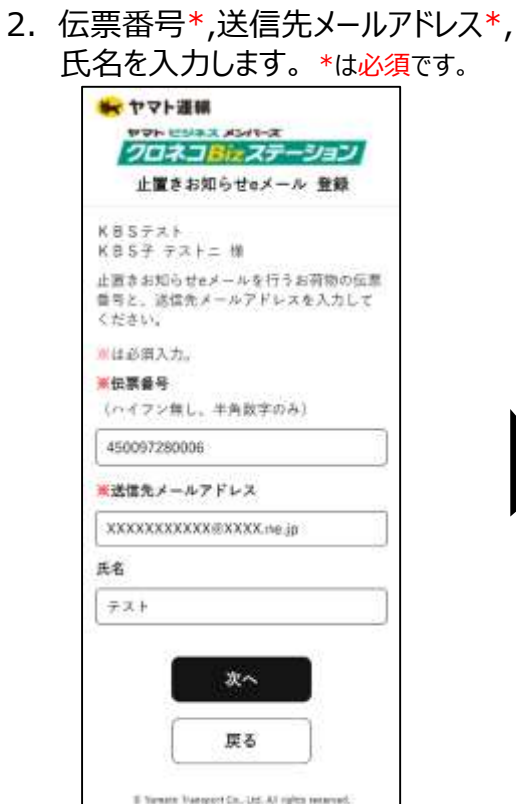

4. 登録が完了しました。

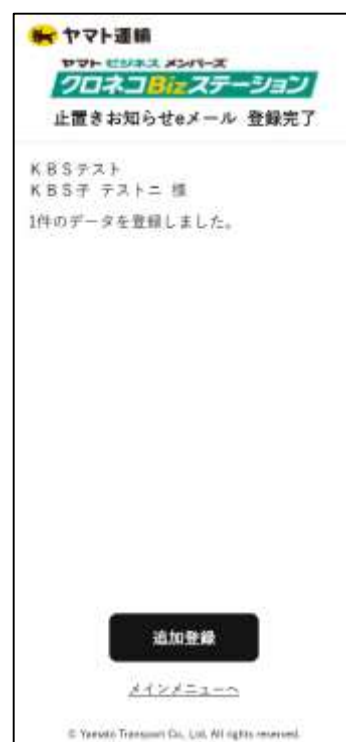

#### 6. 営業所でのネコピット操作 - 送り状発行(ネコピット操作)方法

送り状は、営業所のネコピットで、スマートフォン上に表示されている2次元コードを読み取ることで、送り状を発行します。 案内に沿って、操作を行ってください。

1. 送り状作成方法で

「2次元コードから作成する」を選択します。

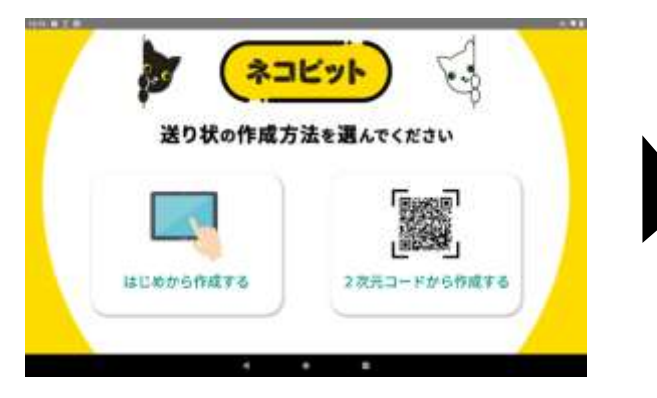

3. 配達日時・お届け希望時間を選択します。

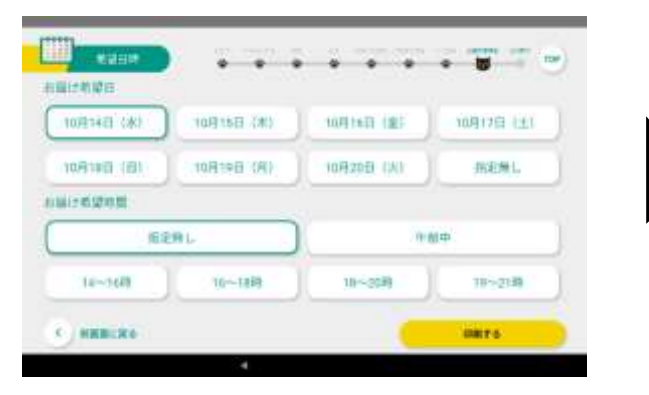

5. 印刷完了画面が表示されます。

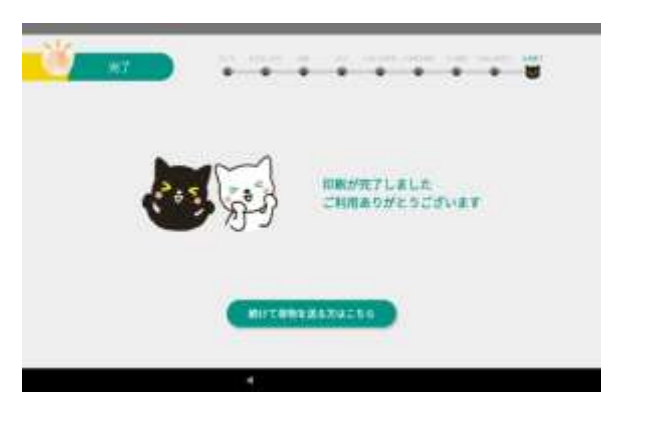

2. 2次元コードを読み取らせます。

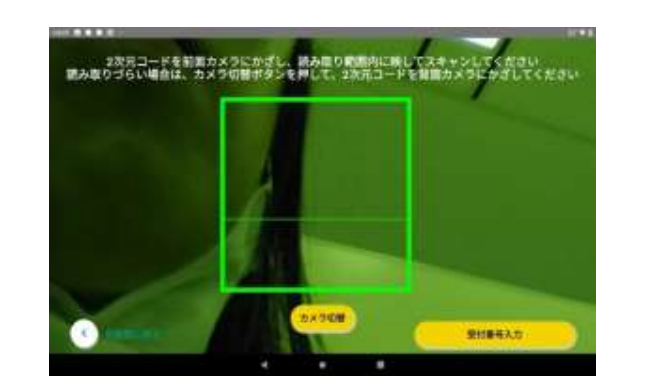

4. 印刷中画面が表示されます。

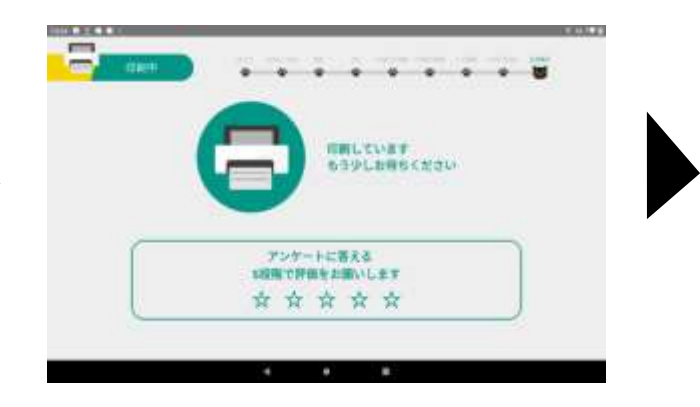

6. ヤマト運輸の受付係員へお渡しください。

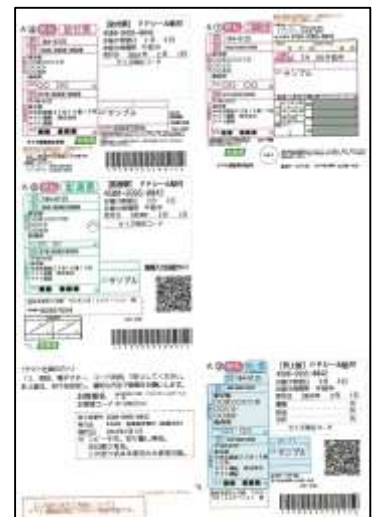

### 7. 包装資材購入 - 包装資材購入方法

掛売で段ボールなどの包装資材を購入することができます。 案内に沿って、操作を行ってください。

1. クロネコBizステーションのメニュー画面より 「2次元コード表示」を選択します。

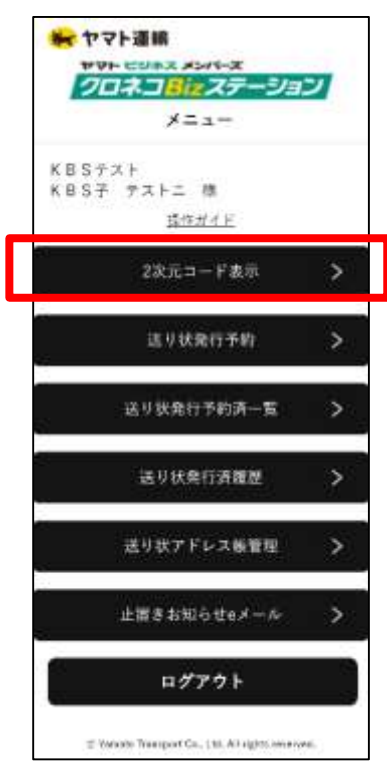

2. 2次元コード表示の画面に記載されている お客様コードを受付係員までお見せください。

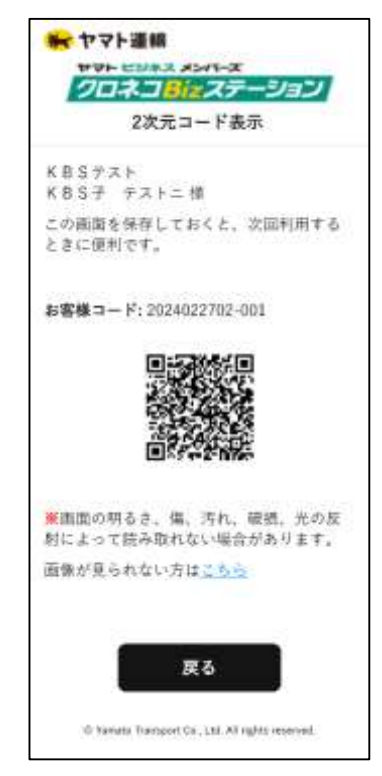

#### 8. スマートフォンURL送信 - スマートフォンURL送信方法(PC操作)

ヤマトビジネスメンバーズのクロネコBizステーションのメニューより 登録されているメールアドレス宛にスマートフォンサイトURLを送信することができます。

1. クロネコBizステーションのメニュー画面(PC版)内 スマートフォンURL送信の「URL送信」を選択します。

|                                                             | and the second second sec                                                                                                    | NAL BREAKING BREAKING |
|-------------------------------------------------------------|----------------------------------------------------------------------------------------------------|-----------------------|
| ロネコBはステーション:                                                | 423- Carecon - 1999                                                                                                    |                       |
| no, companyation, nom<br>nongono de la seco<br>- El Xilorio | NGA 8395-009-2408-0.51200.055784-7-07-611<br>188.409-0008+100750011230408977.                                                                                                    | *                     |
| **                                                          | 1011                                                                                                    |                       |
| all the second second                                       | Annual Constants of Laboratory (Annual Con-<br>trainer and Statement,<br>1995) Annual Statement, 1997, Annual Constants (Statement, 1997)                                                                                                    | er (anonnimi-k)       |
| 5-01811-0-2277-208                                          | Convertigentially productives, which descripting with<br>Annual many solution of the second second sec | - # ST 1-CI           |
| 9                                                           | networking an an antiogrammatic react.                                                                                                    | 17-MINT-CL            |
| inelia vitante                                              |                                                                                                    |                       |
|                                                             | - UNIX                                                                                                    |                       |
| 333 × -+ 128                                                | 114)+317(-014032-131                                                                                                    | Contract Adda         |
| 37-174-196-208                                              | 20238077-04-0274-76-04080-0888522<br>#88.                                                                                                    | in the second         |
|                                                             |                                                                                                    |                       |

 登録のメールアドレス宛に、URLが送信されました。 「OK」を選択し、完了です。

| <br>na katang katang katang katang katang katang katang katang katang katang katang katang katang katang katang kat<br>Katang katang katang katang katang katang katang katang katang katang katang katang katang katang katang katang | and particular process |
|----------------------------------------------------------------------------------------------------|------------------------|
|                                                                                                    |                        |
|                                                                                                    |                        |
|                                                                                                    |                        |
|                                                                                                    |                        |
|                                                                                                    |                        |
|                                                                                                    |                        |

2. 内容を確認し、「OK」を選択します。

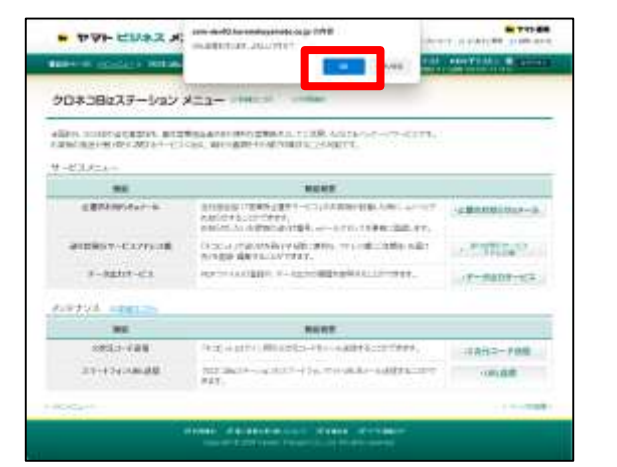

#### 【参考】 スマートフォンURL案内メール

| 《春世光大》                                                                               |                                                                                                    |
|--------------------------------------------------------------------------------------|----------------------------------------------------------------------------------------------------|
| 859 <b>7712</b>                                                                      |                                                                                                    |
| *****                                                                                | NICCRENT BOTIOCENET.                                                                                                    |
| 1995-2083.400-<br>9028281437-53<br>276407204103                                      | 31、617年12月3日(そ2月~5日511日~第一番時<br>13月2日~13月~5日~1日(春秋日〇日年)。<br>19月2日~13月~5日~1日(春秋日〇日年)。                                                  |
| 19040m-XP-54                                                                         | AT 104                                                                                                    |
| -optorestimat                                                                        | 5-5世界的(北方)                                                                                                    |
| PPTHENRICKON-                                                                        | 3), 109                                                                                                    |
| (ご言葉)<br>・こちスームは、10万子)<br>様式メールにはお見て<br>・ませー[2010]である<br>またはマイトに30万人」<br>(品類) くたします。 | より時間の成らしています。<br>生たらまでのこプル・ステム。<br>特別はデード日本。<br>ーノスサートドードードは、Hanoperne Lifementary Contract in 11500000000000000000000000000000000000 |
| ACCOUNTS AND ADDRESS OF                                                              |                                                                                                    |

#### 8. スマートフォンURL送信 – 登録メールアドレス変更方法(PC操作)

ヤマトビジネスメンバーズのユーザーメニューより 登録されているメールアドレスを変更することができます。

 ヤマトビジネスメンバーズのメニュー画面(PC版)内 右上の会社名を選択後、
 「ユーザーメニュー」を選択します。

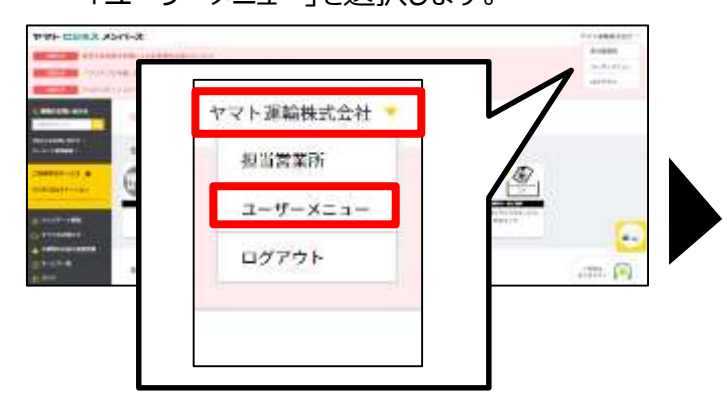

2. 管理者ユーザーメニューから 「お客様情報変更」を選択します。

| * 771 2342 43  | -τ-τ xτ                                |                                  |
|----------------|----------------------------------------|----------------------------------|
|                |                                        | THE REAL PROPERTY AND ADDRESS OF |
| 管理者ユーザメニュー     |                                        |                                  |
| 「お客さま想動教育院     |                                        |                                  |
| **             | 10.00                                  |                                  |
| 212/14/19/07   | 12745228002975C105925                  | CRAMER                           |
| RENGER ADDRESS | #87.000 #05.00 *14 provide<br>*1.000#1 | UNITED AN . NO-LINESS            |
| CHISANCES      | Chiral Role Devices                    | - 80                             |

 ①メールアドレス(携帯)欄と確認用欄に 新しいメールアドレスを入力し、
 ②「確認」を選択します。

| ● ヤマト ビジネ                  | <b>x</b> x | ンバーズ                           | 4 ************************************ |
|----------------------------|------------|--------------------------------|----------------------------------------|
| Control operation of       |            | and second s                   | TABALLE AND A LINE                     |
| 880MARE                    |            |                                |                                        |
|                            | >          | 2.10780                        | 0.88 × 87                              |
| ILANSE                     |            |                                |                                        |
| A228-1-7                   |            | DODDDDDDDD11                   |                                        |
| 346                        | 16.00      | IN BEALLE                      | ++A1+110                               |
| AA6CHINI                   | 40         | les.                           | ANALASA                                |
| ALC:NON                    | 10.0       | P.9                            | valuesus                               |
| 2005                       |            |                                | iskernur.                              |
| SWIGCHIEFS                 |            |                                | is failing a second state.             |
| **                         | 14.8       | V-DEBRICHERS                   | en da la                               |
| 1-0-194                    |            | ~                              | ~                                      |
| SERT .                     | 100        | 100 340 - 1-00C                | V-MMM D-4                              |
| #-87563180                 | 1          |                                | a wind of the first state              |
| AURI                       |            |                                | AND CONTRACTOR                         |
| ********                   |            | itensinghermatures and         |                                        |
| 423                        | _          | Records (Paranets y and in any | 142111643.4.111                        |
| 11176-0056-001             | 100        | 124215442.5                    |                                        |
| PH 26-32901-63<br>8000-301 | 108        | 1142114 #2.55                  |                                        |
| 108                        |            | *100400<br>000040201 × 64      | (area)                                 |
|                            |            | THE .                          | a c. 2                                 |

4. 確認画面にて、入力したメールアドレスに 誤りがないかを確認し、「確定」を選択します。

| * P7F EDAX X                 | ンパーズ                 | a realized must mark the second |
|------------------------------|----------------------|---------------------------------|
| www.concerner.com            | Call & Addressor     | TO BRACEL AND REAL              |
| と高禄秀和支史                      |                      |                                 |
| 1.88                         | 2.0107               | 4.87                            |
| UTOPORTORI, AMARAGE<br>MANNE | 2/43.17A&A35.        |                                 |
| 4008.0-1                     | 20000000000          |                                 |
| 31.6                         | THERMOLE             |                                 |
| BABCART/)                    | <b>TT</b>            |                                 |
| 11.6/661                     | PR.                  |                                 |
| 884                          |                      |                                 |
| 8008(25117)                  |                      |                                 |
| 82                           | H-CORDECOMMAND 1 108 | e-icim.                         |
|                              |                      |                                 |
| 1-4-114                      | ~                    | ~                               |
|                              | ~~~                  |                                 |
| _                            |                      |                                 |
| 0.51                         | 1000-10-000          |                                 |
| P-8753.000                   | compose              |                                 |
|                              | 20 A M               |                                 |
| 11110-12-0LAN                | 42.4                 |                                 |
| CRN                          | 東語:な)                |                                 |
| excert.                      | 101.003              |                                 |
| 925                          | mananga asa          |                                 |
|                              | R 6                  |                                 |